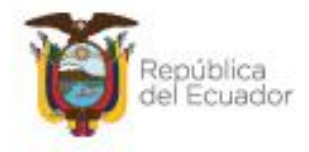

Ministerio del Ambiente, Agua y Transición Ecológica

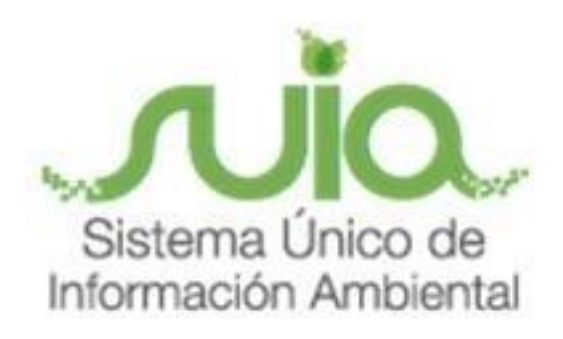

# Subsecretaría de Patrimonio Natural Dirección de Bosques Sistema de Administración Forestal - SAF MANUAL DE USUARIO

# "REGISTRO DE INDUSTRIA FORESTAL Y ANEXOS"

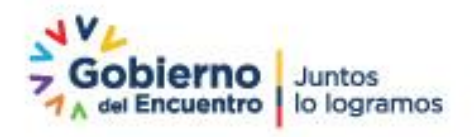

Direction: Calle Madrid 1159 y Andaluctal Código postal: 170525 / Guito-Echador Teléfono: 593-2 198-7600 - www.ambiente.gob.et

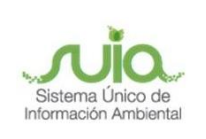

## Contenido

| 1. | Introducción                                             | 6  |
|----|----------------------------------------------------------|----|
| 2. | Creación de la cuenta                                    | 6  |
|    | 2.1 Pasos para solicitar una nueva contraseña            | 9  |
| 3. | Registro de actividad como Industria Forestal            | 10 |
| 4. | Presentación de Anexos                                   | 16 |
|    | 4.1 Actualización de Inventario de Productos Forestales  | 16 |
|    | 4.2 ANEXO1: Ingreso de Productos Forestales              | 20 |
|    | 4.3 DIMM (Declaración de Información en Medio Magnético) | 21 |
|    | 4.3.1 Descarga del DIMM                                  | 22 |
|    | 4.3.2 Para abrir la aplicación en Windows                | 24 |
|    | 4.3.3 Para abrir la aplicación en Linux                  | 24 |
|    | 4.4 Ingreso de información en el DIMM                    | 27 |
|    | 4.4.1 ANEXO2: Egreso de Productos Forestales             | 27 |
|    | 4.4.2 ANEXO4: Proveedores                                | 29 |
|    | 4.5 Envío de anexos para revisión técnica                | 31 |
|    | 4.5.1 Envío de Anexo 2                                   | 31 |
|    | 4.5.2 Envío de Anexo 4                                   | 33 |

Dirección: Calle Madrid 1159 y Andalucía Código postal: 170525 / Guito-Ecuador Teléfono: 593-2 398-7600 - www.ambiente.gob.ec

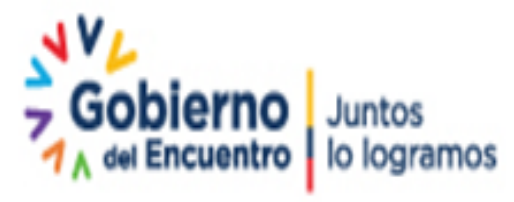

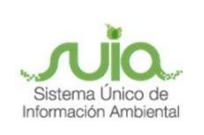

## Ilustraciones

| Ilustración 1: Interfaz de acceso al sistema                                  | 6    |
|-------------------------------------------------------------------------------|------|
| Ilustración 2: Crear cuenta.                                                  | 7    |
| Ilustración 3: Formulario de registro de información para creación de cuenta  | 8    |
| Ilustración 4: Mensaje con indicaciones para ingreso de contraseña definitiva | 9    |
| Ilustración 5: Enlace para ingreso de contraseña definitiva.                  | 9    |
| Ilustración 6: Solicitar una nueva contraseña                                 | . 10 |
| Ilustración 7: Ingreso de información para cambio de contraseña               | . 10 |
| Ilustración 8: Icono de Industria                                             | . 11 |
| Ilustración 9: Menú desplegable                                               | . 11 |
| Ilustración 10: Buscar el establecimiento                                     | . 12 |
| Ilustración 11: Selección y registro de establecimiento                       | . 12 |
| Ilustración 12: Formulario para el registro de establecimientos madereros.    | . 13 |
| Ilustración 13: Formulario para el registro de establecimientos madereros.    | . 14 |
| Ilustración 14: Formulario para el registro de establecimientos madereros.    | . 15 |
| Ilustración 15: Formulario para el registro de establecimientos madereros.    | . 15 |
| Ilustración 16: Confirmación de registro e impresión de solicitud.            | . 16 |
| Ilustración 17: Menú desplegable                                              | . 16 |
| Ilustración 18: Listado de guías generadas a la industria                     | . 17 |
| Ilustración 19: Visualización de volumen a recibir                            | . 17 |
| Ilustración 20: Visualización de volumen a rechazar                           | . 18 |
| Ilustración 21: Listado de guías recibidas y rechazadas                       | . 19 |
| Ilustración 22: Menú desplegable                                              | . 19 |
| Ilustración 23: Ingresar para recibir o rechazar el volumen.                  | . 19 |

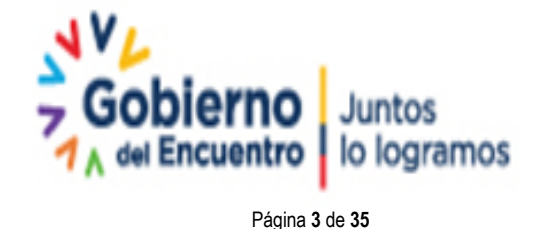

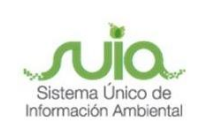

| Ilustración 24: Recibir o rechazar volumen.             | 20 |
|---------------------------------------------------------|----|
| Ilustración 25: Listado de guías recibidas.             | 20 |
| Ilustración 26: Ver Anexo1                              | 21 |
| Ilustración 27: Listar información del Anexo1           | 21 |
| Ilustración 28: Ingreso para descarga del DIMM          | 22 |
| Ilustración 29: Descarga del DIMM                       | 22 |
| Ilustración 30: Descarga del DIMM                       | 23 |
| Ilustración 31: Descomprimir el archivo DIMM            | 24 |
| Ilustración 32: Ejecutar el archivo DIMM                | 24 |
| Ilustración 33: Ejecutar el archivo DIMM                | 24 |
| Ilustración 34: Abrir archivo                           | 25 |
| Ilustración 35: Abrir archivo                           | 25 |
| Ilustración 36: Configurar aplicación                   | 26 |
| Ilustración 37: Configurar aplicación                   | 26 |
| Ilustración 38: Ingreso al DIMM                         | 27 |
| Ilustración 39: Ingreso detalle de egresos              | 28 |
| Ilustración 40: Guardar archivo de Anexo 2              | 28 |
| Ilustración 41: Aceptar la generación del anexo         | 29 |
| Ilustración 42: Ingreso al DIMM                         | 29 |
| Ilustración 43: Ingreso detalle de proveedores.         | 30 |
| Ilustración 44: Guardar archivo de Anexo 4              | 30 |
| Ilustración 45: Aceptar la generación del anexo.        | 31 |
| Ilustración 46: Ver información                         | 31 |
| Ilustración 47: Buscar el archivo generado previamente. | 32 |
| Ilustración 48: Cargar el archivo generado previamente  | 32 |
| Ilustración 49: Vista previa de la información cargada  | 32 |
| Ilustración 50: Enviado a revisión técnica.             | 33 |

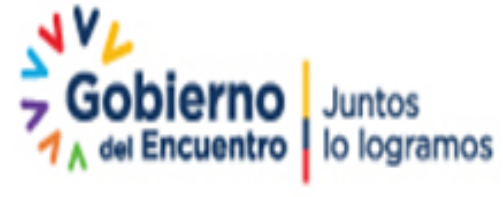

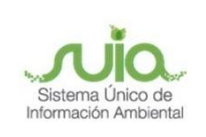

| Ilustración 51: Ver información                         | . 33 |
|---------------------------------------------------------|------|
| Ilustración 52: Buscar el archivo generado previamente. | . 34 |
| Ilustración 53: Cargar el archivo generado previamente  | . 34 |
| Ilustración 54: Vista previa de la información cargada  | . 35 |
| Ilustración 55: Enviado a revisión técnica.             | . 35 |

Dirección: Calle Madrid 1159 y Andalucía Código postal: 170525 / Quito-Ecuador Teléfono: 593-2 398-7600 - www.ambiente.gob.ec

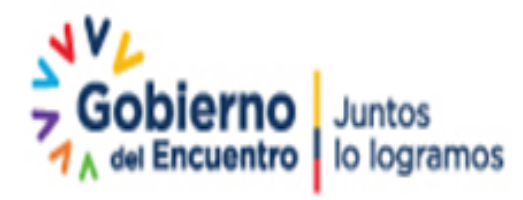

Página 5 de 35

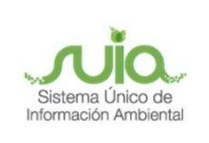

## 1. Introducción

El presente documento tiene como objetivo proporcionar la información necesaria a los dueños de uno o varios lugares, establecimientos o sitios de procesamiento parcial o total de materias primas provenientes del bosque.

## 2. Creación de la cuenta

Para el ingreso al sistema dirigirse al portal web: <u>http://suia.ambiente.gob.ec</u>, ingresar al menú "Gestión Ambiente", submenú "Subsecretaría de Patrimonio Natural", opción "Dirección de Bosques" y "Sistema de Administración Forestal".

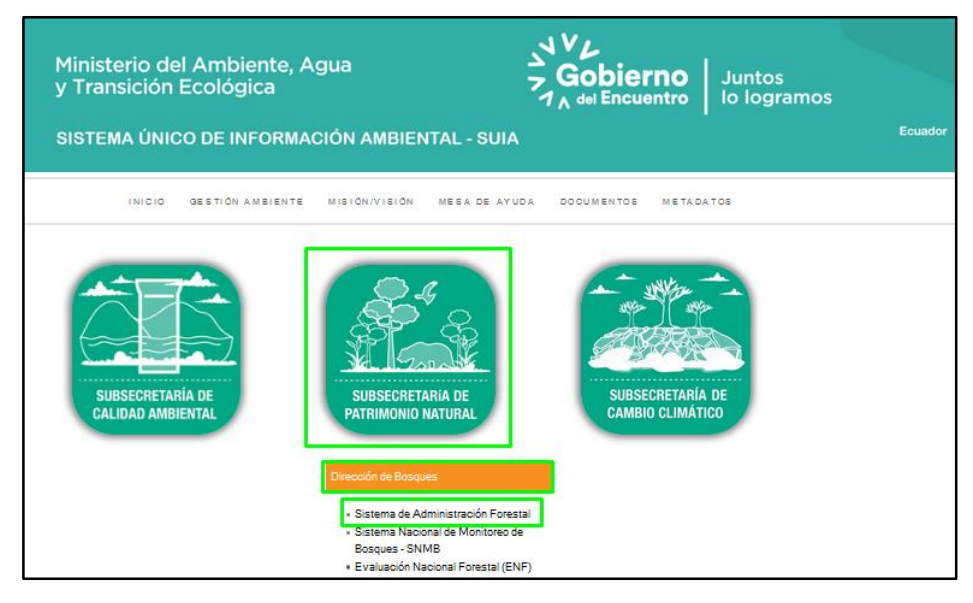

llustración 1: Interfaz de acceso al sistema.

Creación de la cuenta con la actividad forestal Industria Forestal.

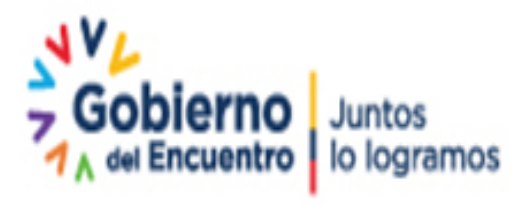

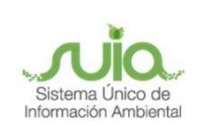

| Ingreso al                       | Sistema                    |                                                                       |                             |
|----------------------------------|----------------------------|-----------------------------------------------------------------------|-----------------------------|
| * Ingrese su                     | C.I. o R.U.C. o No         | mbre de Usuario                                                       | grese su Nombre de Usuario. |
| * Contraseña                     | a                          | Ing                                                                   | grese su Contraseña.        |
| Solicitar<br>nueva<br>Contraseña | Disposición<br>cierre SAF1 | Crear nueva cuenta<br>(Registro Nacional de<br>Actividades Forestales | Ayuda Ingresar              |

Ilustración 2: Crear cuenta.

| Registro                 |                                                      |
|--------------------------|------------------------------------------------------|
| * Tipo de persona:       | Seleccione                                           |
| * Cédula /RUC:           |                                                      |
| Cedula/Roc.              |                                                      |
| * Tipo de actividad:     | (-INDUSTRIA FORESTAL *)                              |
| * Apellidos:             |                                                      |
| * Nombres:               |                                                      |
| * Género:                | Escoja una opción 🔹                                  |
| * Etnia:                 | Escoja una opción 🔹                                  |
| * Teléfono de domicilio: |                                                      |
| * Celular:               |                                                      |
| Teléfono de oficina:     |                                                      |
| * Correo electrónico:    |                                                      |
| * Provincia              | Escoja Una Provincia 🔹 🔻                             |
| * Cantón                 | CANTON                                               |
| * Parroquia              | PARROQUIA                                            |
| * Sector:                |                                                      |
| * Calle principal:       |                                                      |
| * Calle secundaria:      |                                                      |
| * Número de casa:        |                                                      |
| * Ingrese una clave:     |                                                      |
|                          | Mínimo 8 , Máximo 20 (números/letras)                |
| * Repita la clave:       |                                                      |
|                          | Se recomienda no ingresar caracteres especiales #'(& |
|                          |                                                      |
|                          | Cancelar Crear                                       |
|                          |                                                      |

Dirección: Calle Madrid 1159 y Andalucía Código postal: 170525 / Guito-Ecuador Teléfono: 593-2 398-7600 - www.ambiente.gob.ec

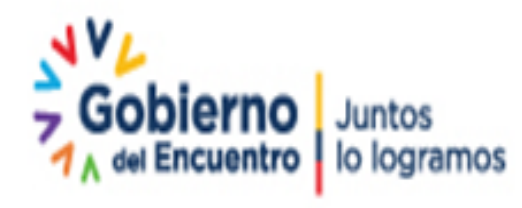

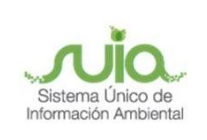

Ilustración 3: Formulario de registro de información para creación de cuenta.

#### Detalle de la información a ingresar en el formulario de registro

Tipo de persona:

- NATURAL: Persona física que tiene el goce de los derechos y los deberes.
- JURÍDICO: Sujeto de derechos y obligaciones que existe, pero no como individuo si no como institución y que es creada por una o más personas físicas para cumplir un objeto social.
- **EXTRANJERO**: Persona que viene de otro país a ejercer actividades económicas en nuestro país.

**Cédula/RUC**: Debe ser el número de cédula del usuario/debe ser el RUC del usuario, posteriormente deberá ingresar el contenido de la imagen en el cuadro vacío y presionar el botón Buscar, automáticamente se llenarán los espacios en blanco correspondientes a los datos del usuario, ya que el Sistema SAF se encuentra enlazado con el Servicio de Rentas Internas (SRI) y con el Registro Civil para validar la información ingresada.

Tipo de actividad: Industria Forestal.

Género: Seleccionar el género al que pertenece.

Etnia: Seleccionar la etnia a la que pertenece.

Teléfono de domicilio / Celular / Teléfono de oficina: Colocar el número en donde se le pueda localizar.

Correo electrónico: Colocar el correo electrónico para envío de notificaciones.

Provincia, Cantón, Parroquia, Sector, Calle Principal, Calle Secundaria, Número de Casa: En donde habita el usuario que se está registrando.

**Ingrese una clave y Repita la clave**: Ingreso de una clave temporal para la creación de la cuenta.

Para finalizar, clic en el botón "**Crear**", posterior a ello se presentará un mensaje con las indicaciones para el ingreso de la contraseña definitiva, revisar el correo electrónico registrado en el formulario, dar clic en el enlace que se muestra en azul, de lo contrario copiarlo y pegarlo en otra pestaña del navegador, tomar en cuenta que este proceso se debe realizar en un lapso de 15 minutos.

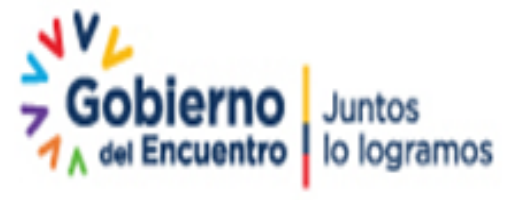

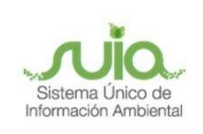

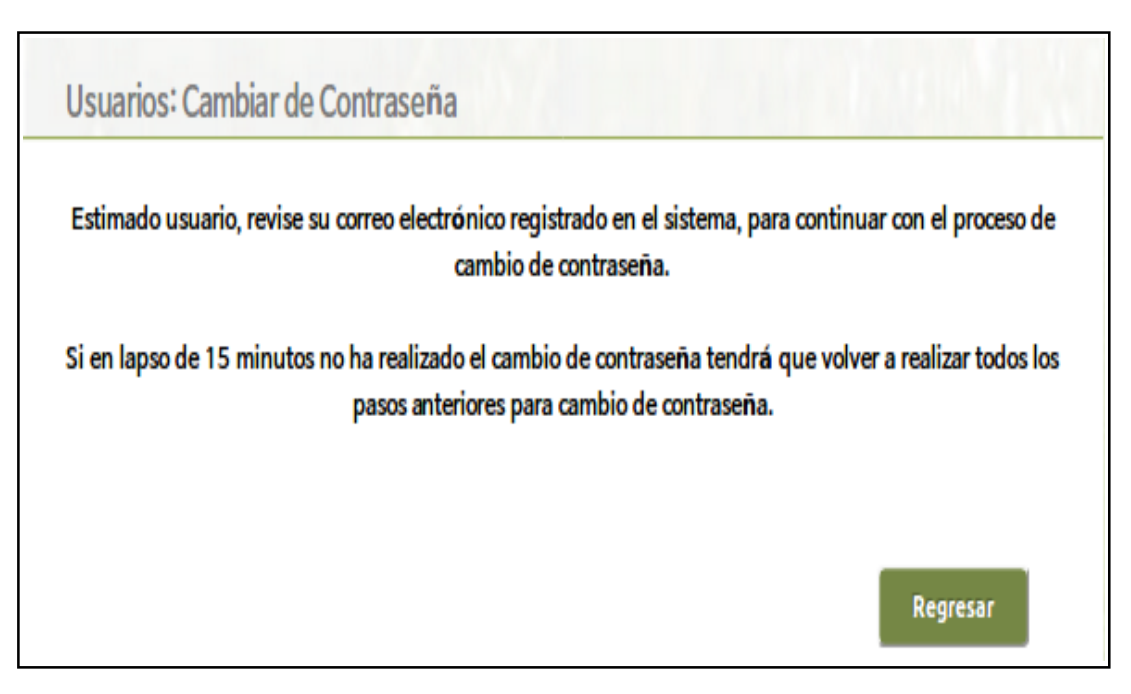

Ilustración 4: Mensaje con indicaciones para ingreso de contraseña definitiva.

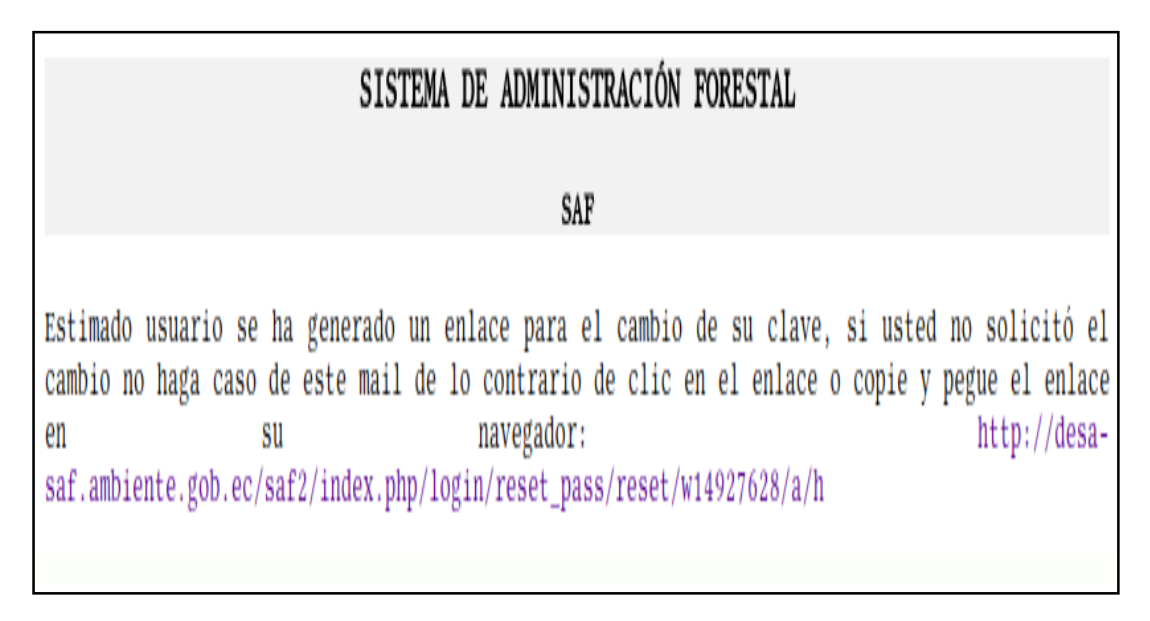

Ilustración 5: Enlace para ingreso de contraseña definitiva.

## 2.1 Pasos para solicitar una nueva contraseña

En caso de que el tiempo para realizar el ingreso de la contraseña definitiva haya caducado, debe ingresar al sistema conforme lo indicado en la Ilustración 1, dar clic en la opción **"Solicitar nueva Contraseña"**, ingresar el usuario que se ha registrado en el sistema ya sea

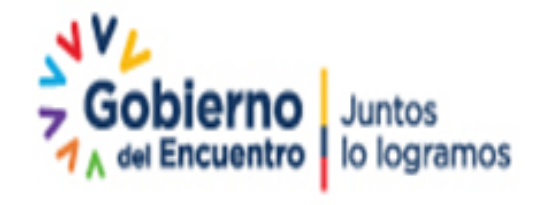

Página 9 de 35

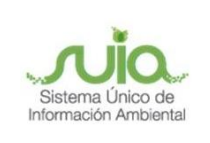

el número de cédula o RUC, ingresar el contenido de la imagen en el cuadro vacío y presionar el botón "**Aceptar**"; realizado este proceso se presentarán las notificaciones ya indicadas en las llustraciones 4 y 5.

| Ingreso al Sistema                                    |                                                                        |                         |
|-------------------------------------------------------|------------------------------------------------------------------------|-------------------------|
| * Ingrese su C.I. o R.U.C. o No                       | mbre de Usuario                                                        | e su Nombre de Usuario. |
| * Contraseña                                          | Ingrese                                                                | e su Contraseña.        |
| Solicitar nueva Disposición<br>Contraseña cierre SAF1 | Crear nueva cuenta (Registro<br>Nacional de Actividades<br>Forestales) | Ayuda Ingresar          |

Ilustración 6: Solicitar una nueva contraseña.

| Restablecer contraseña                                                                                                    |                                    |
|----------------------------------------------------------------------------------------------------|------------------------------------|
| Para restablecer la contraseña, debe escribir primero la cédula y<br>hacer click en el botón ( <b>Enviar la nueva clave a mi e-mail</b> ). El<br>sistema creará una nueva contraseña y será enviada a la dirección | Restablecer contraseña<br>Usuario: |
| de correo electrónico, con la que se registró.<br>En caso de no tener registrado un correo electrónico, por favor                                                                                                  | Ingrese el Contenido de la Imagen  |
| comunicarse con la oficina técnica de su jurisdicción.                                                                                                    |                                    |
| <<< Regresar                                                                                                    | Aceptar                            |

Ilustración 7: Ingreso de información para cambio de contraseña.

## 3. Registro de actividad como Industria Forestal

Una vez registrada la actividad ingresar al sistema con las credenciales (usuario y contraseña), dar clic en el icono "Industria", clic en el menú desplegable, seleccionar "Registro Forestal" y "Registro de Industria".

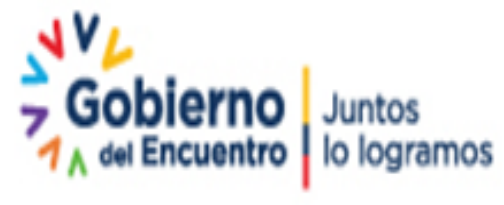

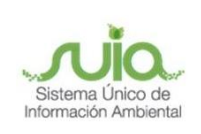

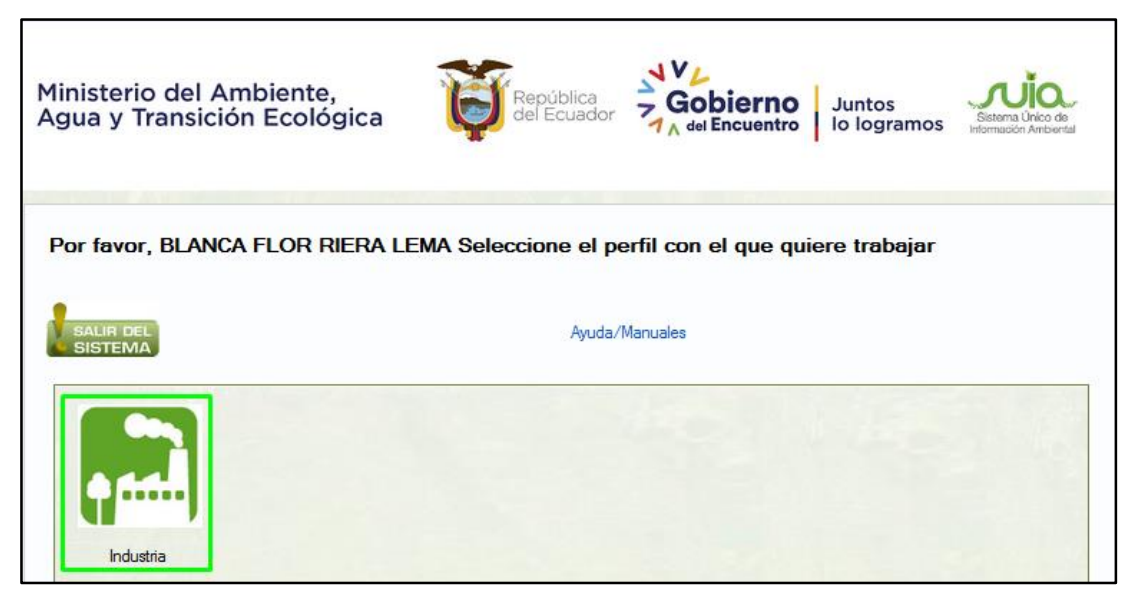

llustración 8: Icono de Industria.

| Inicio                             |
|------------------------------------|
| Registro Forestal                  |
| Registro de Industria              |
| Proveedores de Madera              |
| Datos Personales -Cambio de Claves |
| Administración                     |
| Guías                              |
| Salir                              |

llustración 9: Menú desplegable.

A continuación, se desplegará la opción para realizar una búsqueda de los datos registrados en la página del SRI dando clic en el botón "**Buscar Establecimiento**", escoger la sucursal y registrarla.

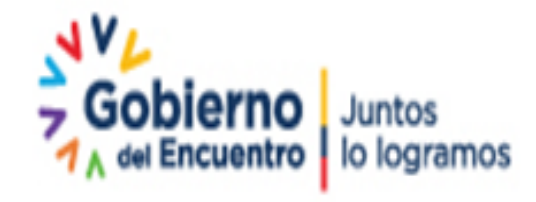

Página 11 de 35

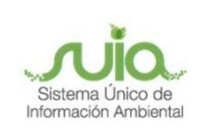

| Si o | onsta coi | mo Re     | egistrado o | Pendiente | e puede acti | ualizar el foi | rmulario pa | ra descargar | el certificad | io.           |            |          |                     |         |                        |        |
|------|-----------|-----------|-------------|-----------|--------------|----------------|-------------|--------------|---------------|---------------|------------|----------|---------------------|---------|------------------------|--------|
| No.  | CÓDIGO    | #<br>SUC. | PROVINCIA   | CANTÓN    | PARROQUIA    | DIRECCIÓN      | REGISTRO    | BLOQUEADO    | CREACIÓN      | ACTUALIZACIÓN | ACTUALIZAR | ELIMINAR | ANEXO_1<br>Ingresos | Egresos | ANEXO_4<br>Proveedores | Saldos |

Ilustración 10: Buscar el establecimiento.

| List | Lista de establecimientos registrados en el SRI 🛛 🗶 |               |        |           |        |              |                         |             |  |  |  |  |  |
|------|-----------------------------------------------------|---------------|--------|-----------|--------|--------------|-------------------------|-------------|--|--|--|--|--|
| No.  | SELECCIONAR                                         | NUM. SUCURSAL | MATRIZ | CALLE     | NÚMERO | INTERSECCIÓN | REFERENCIA              |             |  |  |  |  |  |
| 1    |                                                     | 2             | SI     | PRINCIPAL | S/N    | SECUNDARIA   | FRENTE A LA COOPERATIVA | 23 DE JULIO |  |  |  |  |  |
|      |                                                     |               |        |           |        |              |                         |             |  |  |  |  |  |
|      |                                                     |               |        |           |        |              |                         |             |  |  |  |  |  |
|      |                                                     |               |        |           |        |              | Registrar               | Cerrar      |  |  |  |  |  |

Ilustración 11: Selección y registro de establecimiento.

Al seleccionar el establecimiento se procederá llenando los datos del formulario para el registro de establecimientos madereros comprendidos desde el ítem B en adelante.

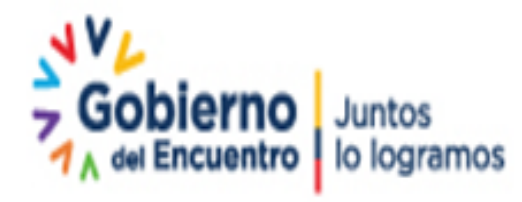

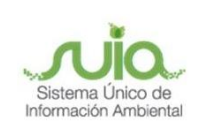

| FORMULAR         | FORMULARIO PARA EL REGISTRO DE ESTABLECIMIENTOS MADEREROS |             |                                  |             |              |             |                                |   |  |  |  |
|------------------|-----------------------------------------------------------|-------------|----------------------------------|-------------|--------------|-------------|--------------------------------|---|--|--|--|
|                  |                                                           |             |                                  |             |              |             |                                |   |  |  |  |
|                  |                                                           | A.          | DESCRIPCIÓN                      | DEL EST     | ABLECIMIE    | ENTO        |                                |   |  |  |  |
| R.U.C. / Cédula  | :                                                         |             | 0400759759001                    |             | Matriz:      | ۲           | Sucursal:                      | 0 |  |  |  |
| Razón Social:    |                                                           |             | HERNANDEZ LOPEZ (                | GALO ERNES  | го           |             |                                |   |  |  |  |
| Nombre Comerc    | cial:                                                     |             | MADERAS DEL ORIENTE              |             |              |             |                                |   |  |  |  |
| Representante L  | .egal:                                                    |             |                                  |             |              |             |                                |   |  |  |  |
| Nombre Propiet   | ario:                                                     |             | HERNANDEZ LOPEZ GALO ERNESTO     |             |              |             |                                |   |  |  |  |
| No. Registro Fo  | restal MAE                                                | No. Permiso | Ambiental                        | No. Patente | Municipal    | No. P       | No. Patente Funcionamiento MAE |   |  |  |  |
| 297              |                                                           |             |                                  |             |              |             |                                |   |  |  |  |
|                  |                                                           | E           | B. UBICACIÓN DEL ESTABLECIMIENTO |             |              |             |                                |   |  |  |  |
| Provincia:       | IMBABURA                                                  | Cantón:     | ANTONIO ANTE                     | Parro       | quia: S/     | AN FRANCISC | D DE NATABUEL                  |   |  |  |  |
| Calle Principal: |                                                           | PANAME      | RICANA                           |             |              | Núme        | ro:                            |   |  |  |  |
| Calles Secundar  | ia:                                                       | DE LOS      | LOS GOMEZ                        |             |              |             |                                |   |  |  |  |
| Sector:          |                                                           |             |                                  |             |              |             |                                |   |  |  |  |
| Teléfono:        |                                                           | 06253517    | 73                               | Celular:    |              |             | 0984579563                     |   |  |  |  |
| Mail:            |                                                           | maderas     | _del_oriente@yah                 |             |              |             |                                |   |  |  |  |
| Coordenada X (   | (UTM 17 Sur):                                             | 813050.0    | 0                                | Coordena    | da Y (UTM 17 | Sur):       | 10037414.00                    |   |  |  |  |

Ilustración 12: Formulario para el registro de establecimientos madereros.

Dirección: Calle Madrid 1159 y Andalucía Código postal: 170525 / Guito-Ecuador Teléfono: 593-2 398-7600 - www.ambiente.gob.ec

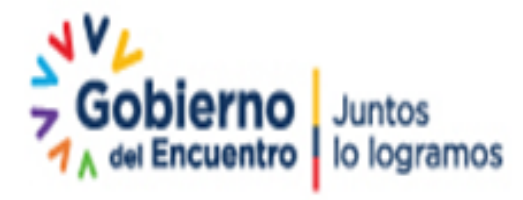

Página 13 de 35

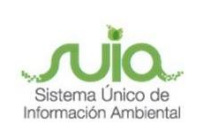

|                                                                                                    | C. TIPO DE ESTABLECIMIENTO                                                                                                    |                                                                                                    |
|----------------------------------------------------------------------------------------------------|----------------------------------------------------------------------------------------------------|----------------------------------------------------------------------------------------------------|
| C.1 Primarios                                                                                                    | C.2 Secundarios                                                                                                    | C.3 Comercialización de<br>Bienes y Servicios                                                                                                    |
| <ol> <li>Aserraderos que utilizan         <ol> <li>Bastidor Múltiple</li> <li>Circular</li> <li>De Banda</li> <li>Motoaserrados</li> </ol> </li> <li>Astillas</li> <li>Celulosa para papal</li> <li>Industria de Tableros         <ol> <li>Aglomerados</li> <li>Contrachapados</li> <li>Fobra MDF</li> </ol> </li> </ol> | <ol> <li>Carpintería artesanal         <ol> <li>Artesanía</li> <li>Carpintería general</li> <li>Ebanistería</li> </ol> </li> <li>Ebanistería</li> <li>Depósito de madera CON maquinado</li> <li>Estructura para Construcción (vigas, columnas, cerchas)</li> <li>Implementos para almacenamiento y transporte         <ol> <li>Cajonería/envases</li> <li>Carretes</li> <li>Carrocerías</li> <li>Palets</li> <li>Toneles</li> </ol> </li> <li>Industria de cartón         <ol> <li>Industria de moldaduras</li> <li>Industria de papel</li> <li>Industria de papel</li> <li>Industria de papel</li> <li>Industria de puertas y ventanas con marcos</li> <li>Endustria de puertas y ventanas con marcos</li> <li>Leña y carbón</li> <li>Palos de escoba</li> <li>Palos de helado y bajalenguas</li> <li>Paneles de balsa</li> </ol></li></ol> | <ol> <li>Almacenes de productos terminados</li> <li>Aserrado</li> <li>Cepillado</li> <li>Depósito de madera SIN maquinado</li> <li>Dimensionado</li> <li>Preservación</li> <li>Secado</li> <li>Servicios de procesamiento de madera</li> </ol> |

Ilustración 13: Formulario para el registro de establecimientos madereros.

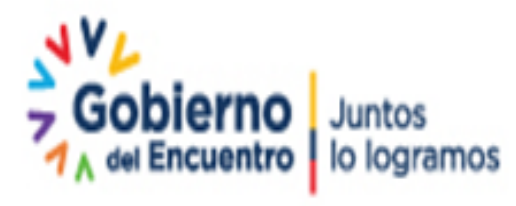

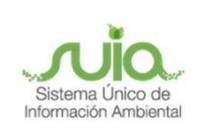

| D. ORIGEN                     | DE LA MADERA QUE UTILIZA                        | E.                      | PERSONAL               |          |
|-------------------------------|-------------------------------------------------|-------------------------|------------------------|----------|
| Bosque Nativo:                | 5.00 %                                          | No. Trabajadores        | 5                      | 1        |
| Plantaciones:                 | 95.00 %                                         | no. masajadoroo         | <u> </u>               | ]        |
|                               | F. PRINCIPALES ESPECIES CO                      | MERCIALIZADAS           |                        |          |
| Seleccione la especie:        | Seleccionar                                     | v Agrega                | ar                     |          |
|                               | Especie                                         |                         |                        | Eliminar |
| ABIO, CAIMITILLOSS (Microph   | iolis chrysophyllum)                            |                         |                        | Eliminar |
| ARABISCO, GARZA, JACARAN      | IDA, BORREGO, RABO DE RATON, QUEPAJAPAJIN, AM   | BATU CASPI (Jacaranda o | xopaia)                | Eliminar |
| ARENILLO, PONDO (Erisma un    | ncinatum)                                       |                         |                        | Eliminar |
| BAJAY, MAQUERO, MACAIRO,      | , DECRILLO, BAJAYA, CAPULI (Huertea glandulosa) |                         |                        | Eliminar |
| BALSAMO, CHAQUITO, CHIC       | AGUINA, CHICAHUINA, SANDALO (Myroxylum balsamum | 1)                      |                        | Eliminar |
| BELLA MARIA (Vochysia brasili | ine)                                            |                         |                        | Eliminar |
| BOMBON, MAMBLA, NACEDE        | RO, POROTON, PALO PRIETO, ESPINO PRIETO, PEPITA | A, PEPITO, POROTILLO (I | Erythrina poeppigiana) | Eliminar |
| CAIMITILLO (Chrysophyllum ar  | rgenteum)                                       |                         |                        | Eliminar |

#### Ilustración 14: Formulario para el registro de establecimientos madereros.

|                                                          | E. PRINCIPALES MAQUINARIAS UT        | ILIZADAS  |
|----------------------------------------------------------|--------------------------------------|-----------|
| Seleccione la maquinaria:                                | Seleccionar                          | * Agregar |
| Nombre maquinaria                                        |                                      | Eliminar  |
| Afilador de sierra                                       |                                      | Eliminar  |
| Canteadora                                               |                                      | Eliminar  |
| Cepilladora                                              |                                      | Eliminar  |
|                                                          | I. OBSERVACIONES                     |           |
| El establecimiento de dedica a proc<br>comercialización. | eso de transformación de la madera y |           |

#### Ilustración 15: Formulario para el registro de establecimientos madereros.

Al finalizar con el ingreso de la información en el formulario para el registro de establecimientos madereros, se muestra el mensaje de confirmación y la opción para la descarga de la solicitud en estado "**PENDIENTE**" para que se entregue a la Oficina Técnica y esta proceda con la certificación.

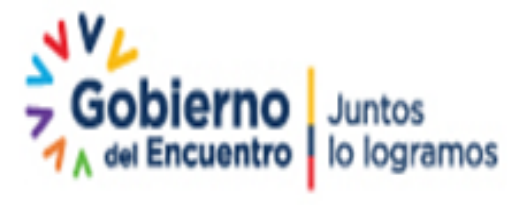

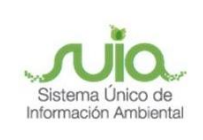

| LIS   | STA DE E     | STA       | BLECIMIEN        | NTOS                |                     |                     |                    |                            |           |                   |                               |             |          |                  |
|-------|--------------|-----------|------------------|---------------------|---------------------|---------------------|--------------------|----------------------------|-----------|-------------------|-------------------------------|-------------|----------|------------------|
|       |              |           |                  |                     |                     |                     |                    |                            |           |                   |                               |             |          |                  |
|       |              |           |                  |                     |                     |                     | Registro de        | establecimiento con éxito. |           |                   |                               |             |          |                  |
|       |              |           |                  |                     |                     |                     |                    |                            |           |                   |                               |             |          |                  |
| Si co | nsta como Re | gistrado  | o Pendiente pued | e actualizar el for | mulario para descan | gar el certificado. |                    |                            |           |                   |                               |             |          |                  |
|       |              | -         |                  |                     |                     | -                   |                    |                            |           |                   |                               |             |          |                  |
| No    | CÓDIGO       | #<br>SUC. | PROVINCIA        | CANTÓN              | PARROQUIA           | DIRECCIÓN           | ESTADO<br>REGISTRO | SOLICITUD                  | BLOQUEADO | FECHA<br>CREACIÓN | FECHA ÚLTIMA<br>ACTUALIZACIÓN | ACTUALIZAR  | ELIMINAR | ANEXO<br>Ingreso |
|       |              |           |                  |                     |                     |                     |                    | MAAF-DNF-SOL-              | 1         |                   |                               |             |          |                  |
| 7     | 87495        | 7         | GUAYAS           | DURAN               |                     | SOLAR 8C2           | PENDIENTE          | IND-20210808-9-87495       | NO        | 2021-08-08        |                               | Información |          |                  |
|       |              |           |                  |                     |                     |                     |                    | Imprimir                   |           |                   |                               | Enviada     |          |                  |
| <     |              |           |                  |                     |                     |                     |                    |                            |           |                   |                               |             |          | >                |

Ilustración 16: Confirmación de registro e impresión de solicitud.

## 4. Presentación de Anexos

## 4.1 Actualización de Inventario de Productos Forestales

Para cumplir con el Anexo 1, el usuario debe aceptar las guías primarias y guías de canje que han sido generadas para la industria forestal:

 Inventario Guías primarias: ingresar al menú desplegable en la opción Administración → Inventario Forestal (G. Primaria-al 100%), podrá visualizar el listado de todas las guías generadas por los distintos proveedores (Ejecutores) a la industria en donde podrá Recibir o Rechazar el volumen.

| Inicio                                    |
|-------------------------------------------|
| Registro Forestal                         |
| Administración                            |
| Inventario Forestal (G. Primaria-al 100%) |
| Inventario Forestal (Balsa y Pigüe)       |
| Inventario Forestal (G. Canje)            |
| Guías                                     |
| Salir                                     |

llustración 17: Menú desplegable.

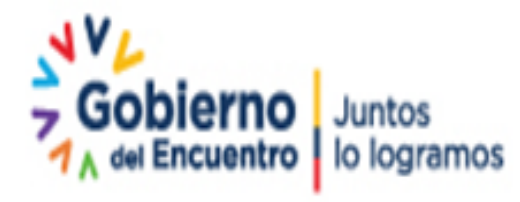

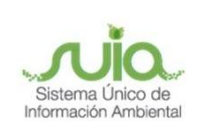

| por recibir:     |                           |              |                     |              |                          |                       |         |  |  |  |  |  |
|------------------|---------------------------|--------------|---------------------|--------------|--------------------------|-----------------------|---------|--|--|--|--|--|
| CI/RUC. Ejecutor | Ejecutor                  | Código Guía  | F. Inicio Vigencia  | Volumen (m3) | Ver Guía                 | Recibir               | Recha   |  |  |  |  |  |
| 0801928383       | BASS JAEN NELSON JOSE     | D135EM6DM454 | 2018-02-23 06:18:00 | 5.81         | $\text{Ver} \rightarrow$ | Recibir $\rightarrow$ | Rechaza |  |  |  |  |  |
| 2101065486       | PANCHANO PIAGUAJE NICOLA  | D13E136D3D44 | 2018-02-21 20:00:00 | 10.01        | $\text{Ver} \rightarrow$ | Recibir →             | Rechaz  |  |  |  |  |  |
| 2101065486       | PANCHANO PIAGUAJE NICOLA  | D13EDE6D3D44 | 2018-02-22 15:00:00 | 4.02         | $\text{Ver} \rightarrow$ | Recibir →             | Rechaz  |  |  |  |  |  |
| 2100003637       | CALAPUCHA TANGUILA ROSA   | DD5EMD6D1244 | 2018-02-08 19:00:00 | 10.00        | $\text{Ver} \rightarrow$ | Recibir →             | Rechaz  |  |  |  |  |  |
| 0202350559       | BONILLA URREA NELSON FABI | DDEM1E655A24 | 2018-02-05 18:00:00 | 12.01        | $\text{Ver} \rightarrow$ | Recibir →             | Rechaz  |  |  |  |  |  |
| 2200013767       | GUTIERREZ GREFA BAYRON R  | DD6A656534D4 | 2018-02-02 00:17:00 | 2.01         | Ver →                    | Recibir →             | Rechaz  |  |  |  |  |  |

Ilustración 18: Listado de guías generadas a la industria.

De la vista previa si ha seleccionado Recibir dar clic en el botón "**Recibir Volumen**" de lo contrario si ha seleccionado Rechazar, dar clic en el botón "**Rechazar Guía**" para actualizar el volumen al kárdex.

| Guía de Movilización<br>Resumen guía código   D135EM6DM454 |                 |                                                                                           |            |           |                                         |           |              |                                                              |                  |
|------------------------------------------------------------|-----------------|-------------------------------------------------------------------------------------------|------------|-----------|-----------------------------------------|-----------|--------------|--------------------------------------------------------------|------------------|
|                                                            | ORIGEN          | Propietario                                                                               |            |           | Ejecut                                  | or        |              | Ubicaci                                                      | ón               |
|                                                            |                 | Nombres y Apellidos<br>CONTRACHAPADOS DE<br>CODESA                                        | ESMERA     | LDAS      | Nombres y<br>NELSON JOS                 | Apellido  | s: BASS JAEN | Provincia: E                                                 | SMERALDAS        |
|                                                            |                 | Razón Social: CONTR<br>ESMERALDAS CODESA                                                  | ACHAPAI    | DOS DE    | Razón Soci<br>JOSE                      | ial: BASS | JAEN NELSON  | Cantón: ELC                                                  | Y ALFARO         |
|                                                            |                 | R.U.C: 0890000886001                                                                      |            |           | R.U.C: 0801                             | 928383    |              | Parroquia: S<br>FRANCISCO E                                  | SAN<br>DE ONZOLE |
|                                                            |                 |                                                                                           |            |           |                                         |           |              | Sitio: LAS D                                                 | LICIAS           |
|                                                            | DESTINO         | Empresa                                                                                   |            |           |                                         |           |              | Vehícul                                                      | 0                |
|                                                            |                 | Nombre Sucursal: -                                                                        | Sucursal - | - 1       | Teléfono: 0                             | 062535173 |              | Color: BLAN                                                  | 0                |
|                                                            | RaGA            | Razón Social: HERNA<br>GALO ERNESTO                                                       | NDEZ LO    | PEZ       | Provincia:                              | IMBABURA  | λ.           | Placa : EBAI                                                 | 564              |
|                                                            |                 | R.U.C: 0400759759001                                                                      |            |           | Cantón: ANTONIO ANTE                    |           | ITE          | Marca: CHEVROLET /<br>GENERAL MOTORS /<br>OMNIBUS BB / BOTAR |                  |
|                                                            |                 | Dirección: PANAMERICANA y DE LOS<br>GOMEZ -                                               |            |           | Parroquia: SAN FRANCISCO DE<br>NATABUEL |           |              | Tipo : CAMION                                                |                  |
|                                                            | Inicio d        | icio de validez de la Guía: 20                                                            |            |           | 18-02-23 06:18:00 hasta                 |           |              | 2018-02-23 22:18                                             |                  |
|                                                            |                 |                                                                                           | DET        | ALLE DE I | PRODUCTOS                               | INGRES/   | DOS          |                                                              |                  |
|                                                            | PRODUCTO        | NOMBRE COMUN                                                                              | LARGO      | DIAMETI   | RO/ESPESOR                              | ANCHO     | UNIDADES     | VOLUMEN<br>APROVECHADO                                       | VOLUMEN          |
|                                                            | Aserrada/Tablor | GUAYACAN,<br>HUAMBULA,<br>GUAYACAN<br>PECHICHE,<br>PECHICHE<br>(Minquartia<br>quianensis) | 2.50       |           | 0.05                                    | 0.25      | 186          | 11.63                                                        | 5.81             |
|                                                            |                 | guianensis/                                                                               |            |           |                                         |           |              | TOTAL<br>MOVILIZADO                                          | 5.81             |
|                                                            | ← Retornar      | r                                                                                         |            |           |                                         |           |              | Recibir Vo                                                   | lumen            |

Ilustración 19: Visualización de volumen a recibir.

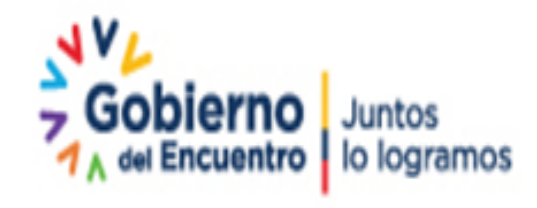

Página 17 de 35

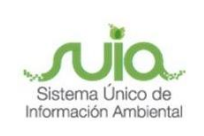

| Guía de<br>RESUMEN GU | Movilización<br>tá código ( 556254  | 66E324                |           |                            |                                 |                          |                        |                    |                       |  |
|-----------------------|-------------------------------------|-----------------------|-----------|----------------------------|---------------------------------|--------------------------|------------------------|--------------------|-----------------------|--|
| ORIGEN                | Propietario                         |                       |           | Ejec                       | utor                            |                          |                        | Ubica              | ción                  |  |
|                       | Nombres y Apellido<br>GUALPI        | IS: CENTRO            | СНАСНІ    | Nombre<br>TRABA<br>CIA. L1 | is y Apelli<br>Jos fori<br>TDA. | idos: SERVI<br>ESTALES S | ICIOS Y<br>ETRAFOR     | Provincia          | ESMERALDAS            |  |
|                       | Razón Social: CEN                   | TRO CHACH             | I GUALPI  | Razón<br>FORES             | Social: SE                      | ERVICIOS Y               | (TRABAJOS<br>IA. LTDA. | Cantón: E          | LOY ALFARO            |  |
|                       | R.U.C: 08917276580                  | 001                   |           | R.U.C:                     | 08900409                        | 50001                    |                        | Parroquia: TELEMBI |                       |  |
|                       |                                     |                       |           |                            |                                 |                          | Sitio: GUALPI          |                    |                       |  |
| DESTINO               | Empresa                             |                       |           |                            |                                 |                          |                        | Vehículo           |                       |  |
|                       | Nombre Sucursal: -                  | Sucursal -            | 2         | Teléfon                    | 0: 0999999                      | 9999                     |                        | Color: AM          | ARILLO                |  |
| I                     | Razón Social: SER<br>FORESTALES SET | Provincia: ESMERALDAS |           |                            |                                 | Placa : PAA8570          |                        |                    |                       |  |
|                       | R.U.C: 08900409500                  | 001                   |           | Cantón                     |                                 | E                        |                        | Marca : )          | HENO                  |  |
|                       | Dirección: VIA A H                  | OJA BLANC             | Ау-       | Parroquia: MALIMPIA        |                                 |                          |                        | TIPO : VOLQUETA    |                       |  |
| Inicio                | de validez de la (                  | Guía:                 | 201       | 17-05-14                   | 20:26:00                        |                          | hasta                  | 2017-05-15 08:26   |                       |  |
|                       |                                     | D                     | ETALLE DE | PRODU                      | CTOS ING                        | RESADOS                  |                        |                    |                       |  |
| PRODUCTO              | NOMBRE COMUN                        | LARGO DI              | AMETRO/ES | PESOR                      | ANCHO                           | UNIDADES                 | APROVEO                | CHADO              | VOLUMEN<br>MOVILIZADO |  |
| Rolliza               | SANDE, SANDI<br>(Brosimun utile)    | 5.30                  | 0.50      |                            | 0                               | 6                        | 6.2                    | 4                  | 6.24                  |  |
| Rolliza               | SANDE, SANDI<br>(Brosimun utile)    | 2.70                  | 0.55      |                            | 0                               | 7                        | 4.43                   | э                  | 4.49                  |  |
|                       |                                     |                       |           |                            |                                 |                          | TOTAL MOV              | /ILIZADO           | 10.73                 |  |
| ← Retorna             | ır                                  |                       |           |                            |                                 |                          |                        | Re                 | chazar Guía           |  |

#### llustración 20: Visualización de volumen a rechazar.

Al recibir o rechazar el volumen de la guía seleccionada se mostrará el listado con la información de la misma.

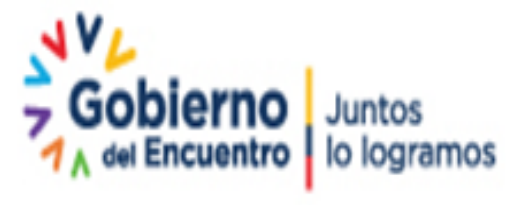

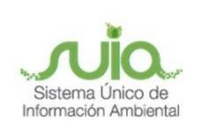

| Guía | s recibidas y rechazadas: |                           |              |                     |              |          | 0     |
|------|---------------------------|---------------------------|--------------|---------------------|--------------|----------|-------|
|      | CI/RUC. Ejecutor          | Ejecutor                  | Código Guía  | F. Inicio Vigencia  | Volumen (m3) | Estado   | Ver   |
| 1    | 1500106370                | ANDI CHIMBO VICTORIA ANTO | D6E63E641A54 | 2017-11-25 13:00:00 | 6.90         | RECIBIDO | Ver → |
| 2    | 2100786074                | GARCIA NACIMBA YADIRA MA  | D6EA336D12A4 | 2017-11-25 09:00:00 | 10.08        | RECIBIDO | Ver → |
| 3    | 1713740841                | GALLEGOS CUENCA GILBER    | D3DD5D63AD24 | 2017-08-31 18:32:00 | 4.02         | RECIBIDO | Ver → |
| 4    | 1713783163                | GUACHUN MINCHALA ALBERT   | D3252A65M4D4 | 2017-08-11 02:30:00 | 1.01         | RECIBIDO | Ver → |
| 5    | 1711098275                | CUERO MADRID ANGEL        | D25D3365ED34 | 2017-08-03 22:00:00 | 22.50        | RECIBIDO | Ver → |
| 6    | 1101713327                | MALDONADO MALDONADO LU    | 51A4156AME34 | 2017-07-02 15:00:00 | 5.94         | RECIBIDO | Ver → |
| 7    | 1753628245                | RODRIGUEZ TAPIERO ANGEL   | 5DM46E6E2M24 | 2017-06-01 16:45:00 | 2.55         | RECIBIDO | Ver → |
| 8    | 1713740841                | GALLEGOS CUENCA GILBER    | 5D2AM363AD34 | 2017-05-25 20:13:00 | 15.17        | RECIBIDO | Ver → |
| 9    | 1753628245                | RODRIGUEZ TAPIERO ANGEL   | 5566656E2M24 | 2017-05-12 15:10:00 | 17.10        | RECIBIDO | Ver → |
| 10   | 1001811635                | ENRIQUEZ CORTEZ LUZ MARI  | 56526E62A254 | 2017-03-19 00:00:00 | 9.22         | RECIBIDO | Ver → |

Ilustración 21: Listado de guías recibidas y rechazadas.

 Inventario Guías secundarias: ingresar al menú desplegable en la opción Administración → Inventario Forestal (G. Canje), podrá visualizar el listado de todas las guías generadas por los distintos proveedores (Ejecutores) a la industria en donde podrá Recibir o Rechazar el volumen.

| Inicio                                    |
|-------------------------------------------|
| Registro Forestal                         |
| Administración                            |
| Inventario Forestal (G. Primaria-al 100%) |
| Inventario Forestal (Balsa y Pigüe)       |
| Inventario Forestal (G. Canje)            |
| Guías                                     |
| Salir                                     |

Ilustración 22: Menú desplegable.

| Par | ara actualizar su inventario de clic en Recibir |                       |                  |                     |               |                       |                  |          |              |                      |
|-----|-------------------------------------------------|-----------------------|------------------|---------------------|---------------|-----------------------|------------------|----------|--------------|----------------------|
| Gu  | as de Canje por rec                             | ibir, recibidas y rec | hazadas:         |                     |               |                       |                  |          |              | 0                    |
|     | Código Guía                                     | F. Inicio Vigencia    | Estado Recepción | Nombre Origen       | CI/RUC Origen | Destino               | Sucursal Destino | Vehículo | Volumen (m3) | Ver/Recibir/Rechazar |
| 1   | 00671291035880                                  | 2017-01-08 10:00:0    | POR RECIBIR      | SERVICIOS Y TRABAJO | 089004095000  | ESMERALDAS/QUININDE/M | 2                | PTI0416  | 21.34        | Ingresar →           |
| 2   | 00671291037509                                  | 2016-10-31 09:19:0    | POR RECIBIR      | SERVICIOS Y TRABAJO | 089004095000  | ESMERALDAS/QUININDE/M | 2                | PTI0416  | 22.79        | Ingresar →           |
| 3   | 00671291031680                                  | 2016-10-10 10:00:0    | POR RECIBIR      | SERVICIOS Y TRABAJO | 089004095000  | ESMERALDAS/QUININDE/M | 2                | PTI0416  | 23.00        | Ingresar →           |
| 4   | 00671291038357                                  | 2016-09-22 15:26:0    | POR RECIBIR      | SERVICIOS Y TRABAJO | 089004095000  | ESMERALDAS/QUININDE/M | 2                | PBS5368  | 21.44        | Ingresar →           |
| 5   | 00671291039069                                  | 2016-08-20 15:29:0    | POR RECIBIR      | SERVICIOS Y TRABAJO | 089004095000  | ESMERALDAS/QUININDE/M | 2                | PAA8519  | 10.99        | Ingresar →           |

Ilustración 23: Ingresar para recibir o rechazar el volumen.

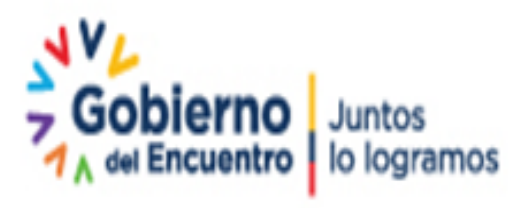

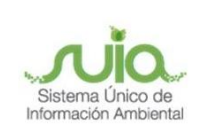

De la vista previa dar clic en el botón "Recibir Volumen" o "Rechazar Guía" para actualizar el volumen al kárdex.

|                                                                                                    |                                                | ORIGEN                                       |                                          | DE                                                                                             | STINO                |                      |       | VEHÍCULO       |                  |                   |  |  |  |
|----------------------------------------------------------------------------------------------------|------------------------------------------------|----------------------------------------------|------------------------------------------|------------------------------------------------------------------------------------------------|----------------------|----------------------|-------|----------------|------------------|-------------------|--|--|--|
| Suc                                                                                                    | ursal #: 2                                     |                                              |                                          | Sucursal #: 1                                                                                  |                      |                      | 1     | Placa: ZBC0247 |                  |                   |  |  |  |
| Raz                                                                                                    | ón Social: IROKO CIA                           | A. LTDA.                                     |                                          | Razón Social: SETRAFOR                                                                         |                      | Color: AZUL          |       |                |                  |                   |  |  |  |
| R.U                                                                                                    | .C: 1790401510001                              |                                              | . 11                                     | R.U.C: 0890040950001                                                                           |                      | Marca: DINA          |       |                |                  |                   |  |  |  |
| Dirección: RIO ZABALETA y MANGLAR ALTO - SECTORPUNTO PAGO<br>BANCO DEL PICHINCHA DIRECTOR DI CONTRADA SUR TIPO: Camioneta |                                                |                                              |                                          |                                                                                                |                      |                      |       |                |                  |                   |  |  |  |
| Tele                                                                                                    | éfono:                                         |                                              | TARES                                    | Teléfono: 022658940                                                                            | Teléfono: 022658940  |                      |       |                |                  |                   |  |  |  |
| Pro                                                                                                    | vincia: PICHINCHA                              | . 1)                                         | SIMME                                    | Provincia: PICHINCHA                                                                           | Provincia: PICHINCHA |                      |       |                |                  |                   |  |  |  |
| Can                                                                                                    | tón: QUITO                                     | 1                                            | DEN                                      | Cantón: QUITO                                                                                  | Cantón: QUITO        |                      |       |                |                  |                   |  |  |  |
| Pari                                                                                                    | oquia: ALFARO (CH                              | IMBACALLE)                                   | V                                        | Parroquia: CHILLOGALLO                                                                         | V                    |                      |       |                |                  |                   |  |  |  |
|                                                                                                    |                                                |                                              |                                          |                                                                                                | ADOS                 | DIAMETRO/<br>ESPESOR | ANCHO | UNIDADES       | VOL.<br>CANJEADO | VOL.<br>MOVILIZAD |  |  |  |
| No                                                                                                    | PROGRAMA                                       | GUIA INICIAL                                 | PRODUCTO                                 | ESPECIE                                                                                        |                      |                      |       |                |                  |                   |  |  |  |
| No<br>1                                                                                                    | PROGRAMA<br>PCAR39599039555                    | GUIA INICIAL<br>A56516A16664                 | PRODUCTO<br>Aserrada                     | ABIO, CAIMITILLOSS (Micropholis chrysophyllun                                                  | n) 0.50              | 0.25                 | 0.05  | 50             | 0.62             | 0.                |  |  |  |
| No<br>1<br>2                                                                                                    | PROGRAMA<br>PCAR39599039555<br>PCAR39599039555 | GUIA INICIAL<br>A56516A16664<br>A56516A16664 | PRODUCTO<br>Aserrada<br>Aserrada/Bloques | ABIO, CAIMITILLOSS (Micropholis chrysophyllun<br>ABIO, CAIMITILLOSS (Micropholis chrysophyllun | n) 0.50<br>n) 0.80   | 0.25<br>0.25         | 0.05  | 50<br>40       | 0.62<br>1.28     | 0.<br>0.          |  |  |  |

Ilustración 24: Recibir o rechazar volumen.

Al recibir o rechazar el volumen de la guía seleccionada se cambiará el estado de la recepción de la misma.

| P | ara  | ra actualizar su inventario de clic en Recibir |                         |                  |             |           |               |                       |                  |          |              |                      |
|---|------|------------------------------------------------|-------------------------|------------------|-------------|-----------|---------------|-----------------------|------------------|----------|--------------|----------------------|
| ( | Guía | s de Canje por rec                             | cibir, recibidas y recl | hazadas:         |             |           |               |                       |                  |          |              | 0                    |
|   |      | Código Guía                                    | F. Inicio Vigencia      | Estado Recepción | Nombre (    | Origen    | CI/RUC Origen | Destino               | Sucursal Destino | Vehículo | Volumen (m3) | Ver/Recibir/Rechazar |
|   | 1    | 00671291035880                                 | 2017-01-08 10:00:0      | RECIBIDO         | SERVICIOS Y | ( TRABAJO | 0890040950001 | ESMERALDAS/QUININDE/M | 2                | PTI0416  | 21.34        | Ingresar →           |
|   | 2    | 00671291037509                                 | 2016-10-31 09:19:0      | POR RECIBIR      | SERVICIOS Y | ( TRABAJO | 089004095000  | ESMERALDAS/QUININDE/M | 2                | PTI0416  | 22.79        | Ingresar →           |
|   | 3    | 00671291031680                                 | 2016-10-10 10:00:0      | POR RECIBIR      | SERVICIOS Y | ( TRABAJO | 0890040950001 | ESMERALDAS/QUININDE/M | 2                | PTI0416  | 23.00        | Ingresar →           |
|   | 4    | 00671291038357                                 | 2016-09-22 15:26:0      | POR RECIBIR      | SERVICIOS Y | ( TRABAJO | 0890040950001 | ESMERALDAS/QUININDE/M | 2                | PBS5368  | 21.44        | Ingresar →           |
|   | 5    | 00671291039069                                 | 2016-08-20 15:29:0      | POR RECIBIR      | SERVICIOS Y | ( TRABAJO | 089004095000  | ESMERALDAS/QUININDE/M | 2                | PAA8519  | 10.99        | Ingresar →           |

Ilustración 25: Listado de guías recibidas.

## 4.2 ANEXO1: Ingreso de Productos Forestales

Una vez actualizado el inventario forestal se podrá visualizar los datos al dar clic en el enlace del Anexo1, allí el usuario podrá listar la información ya sea total o por rango de fechas, así como imprimir el anexo en un archivo Excel.

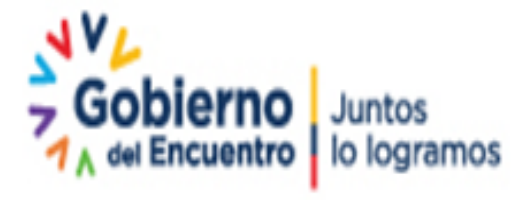

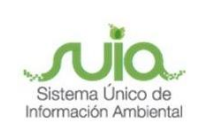

| #<br>SUC. | PROVINCIA | CANTÓN  | PARROQUIA        | DIRECCIÓN        | ESTADO<br>REGISTRO | SOLICITUD                               | BLOQUEADO | FECHA<br>CREACIÓN | FECHA ÚLTIMA<br>ACTUALIZACIÓN | ACTUALIZAR | ELIMINAR | ANEXO_1<br>Ingresos |
|-----------|-----------|---------|------------------|------------------|--------------------|-----------------------------------------|-----------|-------------------|-------------------------------|------------|----------|---------------------|
| 1         | PASTAZA   | PASTAZA | SIMON<br>BOLIVAR | PRINCIPAL<br>S/N | CERTIFICADO        | MAAE-DNF-SOL-<br>IND-20210616-207-77905 | NO        | 2017-11-26        | 2021-06-16                    |            |          | Anexo 1             |

#### Ilustración 26: Ver Anexo1.

| Pe<br>©<br>Ex | eriodo al que corresponde la Informació n:<br>P Toda la las fachas<br>D Bade: [22(1063)] @ Hasis: [22(1063)] @<br>sponter Datos (CSV)]<br>Hagisto E Donnisos: ] |                  |                         |                  |                                                  |                                         |                  |           |         |                                                                                             |          |       |       |                   |                  |         |
|---------------|----------------------------------------------------------------------------------------------------|------------------|-------------------------|------------------|--------------------------------------------------|-----------------------------------------|------------------|-----------|---------|---------------------------------------------------------------------------------------------|----------|-------|-------|-------------------|------------------|---------|
| N.            | FECHA                                                                                                    | TIPO             | CODIGO-GUIA<br>FORESTAL | PROGRAMA         | PROVEEDOR                                        | PROVINCIA                               | CANTON           | PROVINCIA | CANTON  | ESPECIE                                                                                     | PRODUCTO | LARGO | ANCHO | ESPESOR(Diámetro) | UNIDADES         | VOLUMEN |
| 1             | 2021-06-16<br>16:00:00                                                                                                    | GUIA<br>CANJE    | 04815893281834          | PMFPL13159042397 | REYBANPAC,<br>REY BANANO<br>DEL PACIFICO<br>C.L. | SANTO<br>DOMINGO DE<br>LOS<br>TSACHILAS | SANTO<br>DOMINGO | PASTAZA   | PASTAZA | MELINA,<br>GMELINA<br>(Gmelina<br>arborea)                                                  | Rolliza  | 2     | 0     | 0.5               | 2                | 0.79    |
| 2             | 2021-06-16<br>15:43:00                                                                                                    | GUIA<br>PRIMARIA | 32632EEE6134            | PMFEP20159066591 | FLORES PUSAY<br>MANUEL<br>BENJAMIN               | PASTAZA                                 | PASTAZA          | PASTAZA   | PASTAZA | BALSA, BOYA<br>(Ochroma<br>lagopus)                                                         | Rolliza  | 1     | 0     | 0.2               | 20               | 0.63    |
| 3             | 2021-06-16<br>14:59:00                                                                                                    | guia<br>Primaria | 32632E3EE6134           | PMFEP20159066591 | FLORES PUSAY<br>MANUEL<br>BENJAMIN               | PASTAZA                                 | PASTAZA          | PASTAZA   | PASTAZA | BALSA, BOYA,<br>BALSO<br>MACHO,<br>BALSA<br>JIBARRA,<br>TECUPAJE<br>(Ochroma<br>piramidale) | Rolliza  | 3     | 0     | 0.5               | 4                | 2.36    |
|               |                                                                                                    |                  |                         |                  |                                                  |                                         |                  |           |         |                                                                                             |          |       |       |                   | TOTAL<br>PAGINA: | 3.78    |
|               |                                                                                                    |                  |                         |                  |                                                  |                                         |                  |           |         |                                                                                             |          |       |       |                   | SUMA<br>TOTAL:   | 3.78    |

#### Ilustración 27: Listar información del Anexo1.

## 4.3 DIMM (Declaración de Información en Medio Magnético)

**Descripción**: es un aplicativo desarrollado para generar los anexos 2 y 4, se ejecuta en cualquier sistema operativo (Windows, Linux, MAC) y solo necesita descargar y ejecutar la aplicación.

Para que la instalación del software DIMM SAF sea satisfactoria es necesario que tome en cuenta los siguientes puntos:

El DIMM SAF permite crear archivos XML que contienen la información de anexos, los anexos son reportes que contienen datos detallados para sustentar las declaraciones, cuando los archivos están correctamente elaborados, el DIMM genera un archivo con la información condensada del anexo, conocido como XML.

Especificaciones técnicas para requerimientos de Hardware y Software

Los requerimientos mínimos de hardware son:

- Procesador Pentium IV o superior
- Mínimo 1GB de memoria RAM

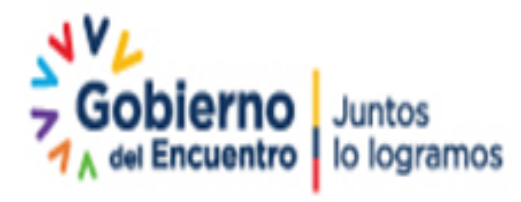

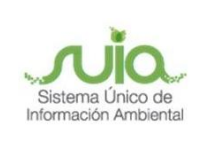

• Mínimo 300 MB libres en disco duro

Este sistema es compatible con los siguientes sistemas operativos:

- Windows XP o superiores
- Mac OSX 10.5 o superior (actualizado a jre 1.5)
- GNU/Linux GTK

## 4.3.1 Descarga del DIMM

Para proceder con la descarga del DIMM para llenar la información del Anexo 2 y 4 dar clic en el enlace Listar.

| LISTA D          | ISTA DE ESTABLECIMIENTOS |                    |                                         |                  |                   |                               |            |          |                     |                    |                        |        |
|------------------|--------------------------|--------------------|-----------------------------------------|------------------|-------------------|-------------------------------|------------|----------|---------------------|--------------------|------------------------|--------|
|                  |                          |                    |                                         |                  |                   |                               |            |          |                     |                    |                        |        |
| Si consta co     | mo Registrado            | o Pendiente pue    | de actualizar el formulario             | para descargar ( | el certificado.   |                               |            |          |                     |                    |                        |        |
| RROQUIA          | DIRECCIÓN                | ESTADO<br>REGISTRO | SOLICITUD                               | BLOQUEADO        | FECHA<br>CREACIÓN | FECHA ÚLTIMA<br>ACTUALIZACIÓN | ACTUALIZAR | ELIMINAR | ANEXO_1<br>Ingresos | ANEXO_2<br>Egresos | ANEXO_4<br>Proveedores | Saldos |
| SIMON<br>BOLIVAR | PRINCIPAL<br>S/N         | CERTIFICADO        | MAAE-DNF-SOL-<br>IND-20210616-207-77905 | NO               | 2017-11-26        | 2021-06-16                    |            |          | Anexo 1             | Listar             | Listar                 | Ver    |
| <                |                          |                    |                                         |                  |                   |                               |            |          |                     |                    |                        | >      |
|                  |                          |                    |                                         |                  |                   |                               |            |          |                     | Busc               | ar Establecimient      | lo     |

Ilustración 28: Ingreso para descarga del DIMM.

|                   |                     | Ministeric<br>de Ambier  | Sistema de<br>Administración Forestal |
|-------------------|---------------------|--------------------------|---------------------------------------|
| ANEXO 2: REGISTR  | O DE EGRESOS DE P   | RODUCTOS FORESTALES      |                                       |
| Listado de Anexos |                     |                          |                                       |
| Subir Archivo XML | Descargar DIMM      |                          |                                       |
| No. AÑO SEMESTRE  | ESTADO FECHA SUBIDO | FECHA EVALUACIÓN TÉCNICA | ANEXO                                 |
|                   |                     |                          | Cancelar                              |

llustración 29: Descarga del DIMM.

En la ventana emergente dar clic en "Guardar archivo" y "Aceptar", esta ventana depende del navegador que se esté usando.

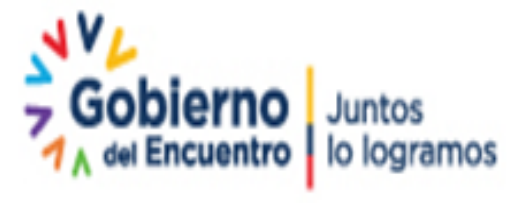

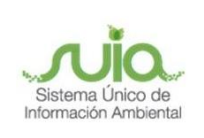

| 😣 🔲 Abriendo D                               | IMM SAF.rar                                                            |  |  |  |  |  |  |
|----------------------------------------------|------------------------------------------------------------------------|--|--|--|--|--|--|
| Ha elegido abrir:                            |                                                                        |  |  |  |  |  |  |
| 📔 DIMM SAF.ra                                | ır                                                                     |  |  |  |  |  |  |
| que es: archiv<br>de: http://de              | que es: archivador RAR (143 KB)<br>de: http://desa-saf.ambiente.gob.ec |  |  |  |  |  |  |
| ¿Qué debería hacer Firefox con este archivo? |                                                                        |  |  |  |  |  |  |
| ⊖ Abrir c <u>o</u> n                         | Gestor de archivadores (predeterminada) 🛛 🗸                            |  |  |  |  |  |  |
| . ● G <u>u</u> ardar ar                      | chivo                                                                  |  |  |  |  |  |  |
| 🗌 H <u>a</u> cer esto                        | automáticamente para estos archivos a partir de ahora.                 |  |  |  |  |  |  |
|                                              |                                                                        |  |  |  |  |  |  |
|                                              | Cancelar Aceptar                                                       |  |  |  |  |  |  |

#### Ilustración 30: Descarga del DIMM.

Dirigirse a la dirección en donde se descargó el archivo, este se va a encontrar comprimido por tanto se lo debe descomprimir dando clic derecho  $\rightarrow$  Extraer aquí, la ventana depende del Sistema Operativo y el programa para comprimir/descomprimir.

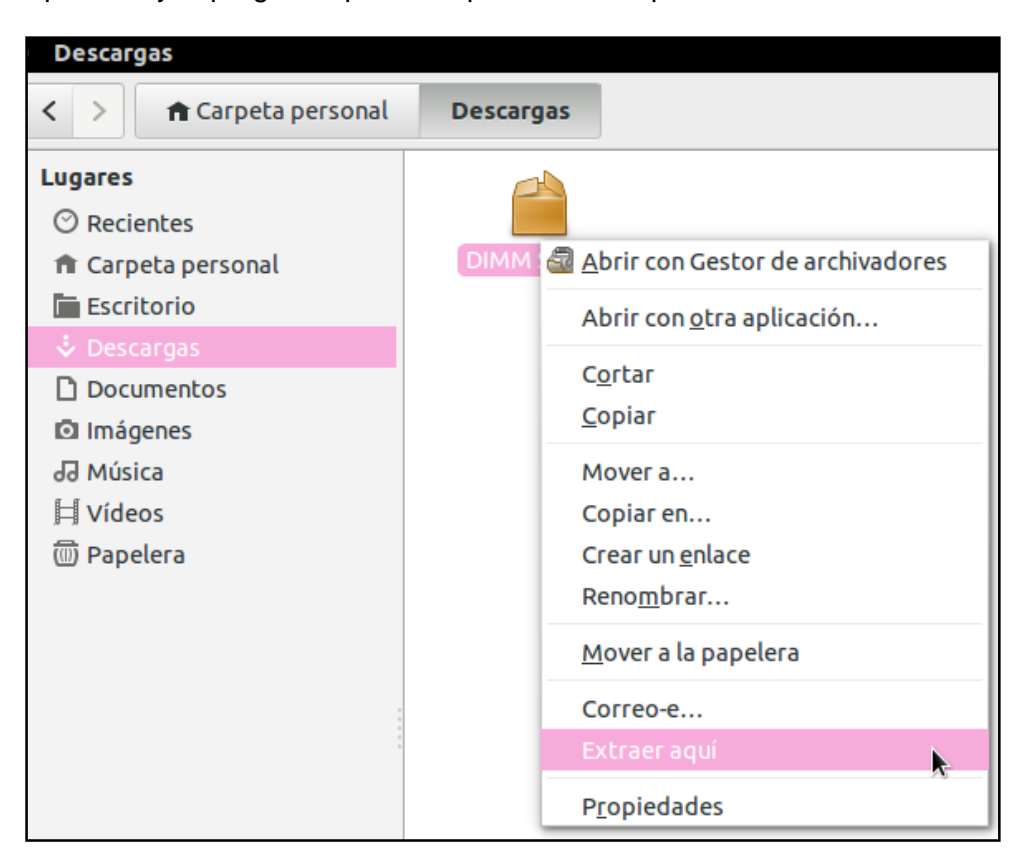

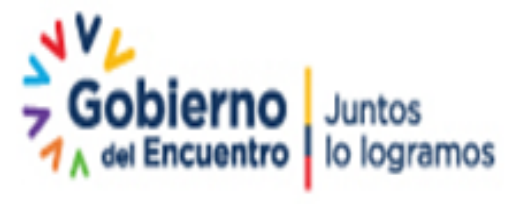

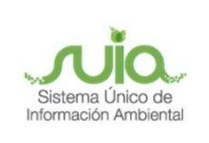

#### Ilustración 31: Descomprimir el archivo DIMM.

## 4.3.2 Para abrir la aplicación en Windows

Ingresar a la carpeta descomprimida dando doble clic sobre ella y luego sobre el icono del DIMM.

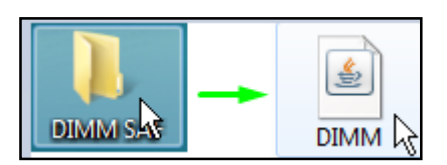

Ilustración 32: Ejecutar el archivo DIMM.

## 4.3.3 Para abrir la aplicación en Linux

Ingresar a la carpeta descomprimida dando doble clic sobre ella y luego sobre el icono del DIMM.

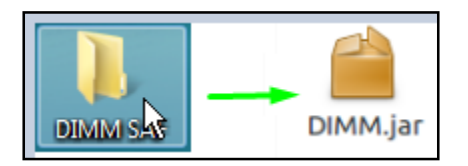

Ilustración 33: Ejecutar el archivo DIMM.

Siempre que se ejecute el archivo por primera vez, se mostrará el mensaje que a continuación se presenta.

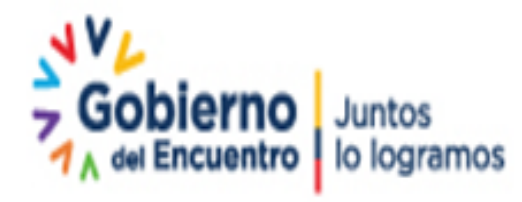

Página 24 de 35

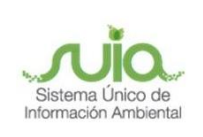

|   | locked: /usr/bin/iava_iar                                                                                                    |  |
|---|----------------------------------------------------------------------------------------------------|--|
| 0 | The file /Descargas/DIMM SAF/<br>DIMM.jar' is not marked as executable. If this was downloaded or copied from<br>an untrusted source, it may be dangerous to run. For more details, read about<br>the executable bit. |  |
|   |                                                                                                    |  |
|   |                                                                                                    |  |
|   |                                                                                                    |  |
|   | Aceptar                                                                                                    |  |

#### Ilustración 34: Abrir archivo.

Para configurar que el archivo DIMM.jar pueda abrirse como aplicación dar clic derecho en el archivo DIMM.jar y seleccionar **"Propiedades"**.

| P    |                                   |
|------|-----------------------------------|
| DIMM | Abrir con Gestor de archivadores  |
|      | Abrir con <u>o</u> tra aplicación |
|      | C <u>o</u> rtar                   |
|      | <u>C</u> opiar                    |
|      | Mover a                           |
|      | Copiar en                         |
|      | Crear un <u>e</u> nlace           |
|      | Reno <u>m</u> brar                |
|      | Mover a la papelera               |
|      | Correo-e                          |
|      | Extraer aquí                      |
|      | P <u>r</u> opiedades              |

Ilustración 35: Abrir archivo.

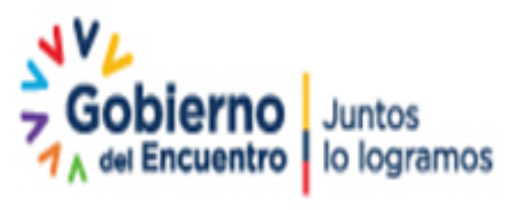

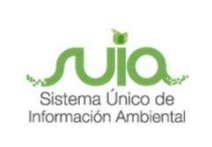

En la pestaña "Permisos" habilitar la opción "Permitir ejecutar el archivo como un programa".

| 🙁 🖨 🔳 Propie | dades de DIMM.jar                               |        |
|--------------|-------------------------------------------------|--------|
| Básico Pern  | nisos Abrir con                                 |        |
| Propietario: | Yo                                              |        |
| Acceso:      | Lectura y escritura 🗸 🗸                         |        |
| Grupo:       | usuarios^del^dominio ~                          |        |
| Acceso.      |                                                 |        |
| Otros        |                                                 |        |
| Acceso:      | Solo lectura 🗸 🗸                                |        |
| Ejecución:   | 🥑 Permitir ejecutar el archivo como un programa |        |
|              |                                                 |        |
| Ayuda        |                                                 | Cerrar |

Ilustración 36: Configurar aplicación.

En la Pestaña "Abrir con", escoger como aplicación predeterminada "OpenJDK Java (Versión) Runtime", clic en "Establecer como predeterminada" y en el botón "Cerrar".

| 8 🖨 🗉 Propiedades de DIMM.jar                                                             |
|-------------------------------------------------------------------------------------------|
| Básico Permisos Abrir con                                                                 |
| Seleccione una aplicación para abrir DIMM.jar y otros archivos del tipo «archivador Java» |
| Aplicación predeterminada                                                                 |
| 🛃 OpenJDK Java 6 Runtime                                                                  |
| Aplicaciones recomendadas                                                                 |
| 🛃 OpenJDK Java 7 Runtime                                                                  |
| a Gestor de archivadores                                                                  |
| Aplicaciones relacionadas                                                                 |
| Montador de archivadores                                                                  |
| Otras aplicaciones                                                                        |
|                                                                                           |
| left Apturl                                                                               |
| Archivos                                                                                  |
| Archivos                                                                                  |
| Restablecer         Añadir         Establecer como predeterminada                         |
|                                                                                           |
| Ayuda Cerrar                                                                              |

Ilustración 37: Configurar aplicación.

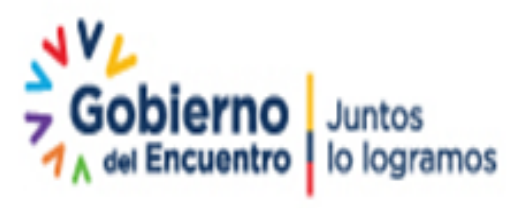

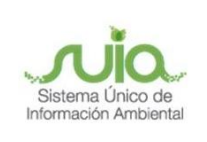

## 4.4 Ingreso de información en el DIMM

## 4.4.1 ANEXO2: Egreso de Productos Forestales

Ingresar al DIMM tomando en cuenta los pasos indicados, ya sea que use el sistema operativo Windows o Linux.

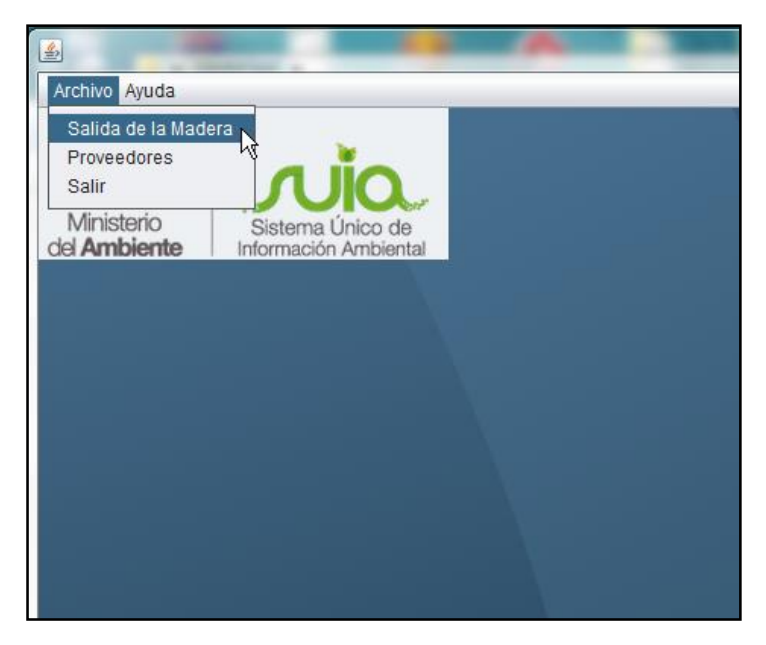

Ilustración 38: Ingreso al DIMM.

Seleccionar la opción de Salida de la Madera, ingresar toda la información referente al producto que ha salido del establecimiento, para seguir añadiendo ítems, dar clic en el botón "**Agregar**" y para guardar el archivo cli en el botón Generar XML.

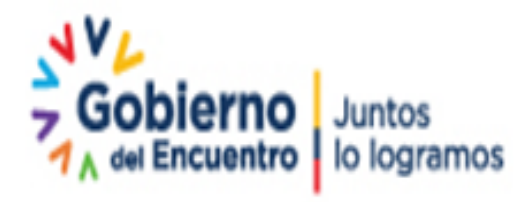

Página 27 de 35

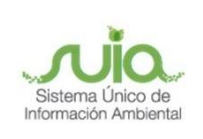

|                               |                                 |                                          | ANEX                                      | 02          |              |                        |               |                      |           |             |  |
|-------------------------------|---------------------------------|------------------------------------------|-------------------------------------------|-------------|--------------|------------------------|---------------|----------------------|-----------|-------------|--|
|                               |                                 | REGISTRO [                               | EGISTRO DE EGRESO DE PRODUCTOS FORESTALES |             |              |                        |               |                      |           |             |  |
| R.U.C.                        | 0890040950001                   | Año de                                   | declaración                               |             | 2017         | AÑO DE                 | E DECLARACIÓN | PERÍO                | DO AL QUE | CORRESPONDE |  |
| Número de estab               | lecimiento 6                    | Período al                               | Período al que corresponde la Información |             |              | Semestre Enero - Junio |               |                      |           |             |  |
|                               | NÚMERO DE LA SUCURSAL 🗡         |                                          | Deta                                      | alle        |              |                        |               |                      |           |             |  |
| Fecha                         | RUC/Cédula<br>Cliente/Destino F | inal No. Factura                         | Producto                                  | Unidades    | Especie      | Largo                  | Ancho         | Espesor<br>(Diámetro | o) Vo     | umen        |  |
| 16/03/2017                    | ▼ 1719350009                    | 654                                      | Aserrada                                  | <b>v</b> 23 | SANDE, SA    | - 2.70                 | 0.65          | 0.65                 | 26.24     | l I         |  |
| FECHA EN LA QUE<br>LA FACTURA | SE EMITE                        | NÚMERO DE FÁCTURA EM<br>POR LA INDUSTRIA | IIIDA                                     |             | Bu           | iscar                  |               | Ag                   | Elir      | ninar       |  |
| Fecha                         | Cliente/Destino F No. F         | actura                                   | Producto                                  | Unidade     | s E          | specie                 | La            | argo                 | Ancho     | Espesc      |  |
| 2017-02-15                    | 1719350009 345                  | Aserrada                                 |                                           | 20          | ACHOTILLO (S | oania fragra           | ins) 0.2      | 0.                   | 2         | 0.2         |  |
|                               |                                 |                                          |                                           |             |              |                        |               |                      |           |             |  |
|                               |                                 |                                          |                                           | _           |              |                        |               |                      |           | •           |  |
|                               |                                 |                                          |                                           | Total       | de Volumen : | 0.16                   |               | G                    | ienerar   | XML         |  |
|                               |                                 |                                          |                                           |             |              |                        |               |                      | Abrir X   | ML          |  |

llustración 39: Ingreso detalle de egresos.

Buscar la carpeta en la cual se desea guardar el archivo con la información ingresada.

| Nombre:                | AnexoEgresos |
|------------------------|--------------|
| Guardar en la carpeta: | < Secritorio |
| Lugares                | Nombre       |
| <b>Q</b> Buscar        |              |
| 🕙 Usados recient       |              |
|                        |              |
| 🐻 Escritorio           |              |
|                        |              |
|                        |              |
|                        |              |
|                        |              |
|                        |              |
|                        |              |
|                        |              |

#### Ilustración 40: Guardar archivo de Anexo 2.

Al guardar se presenta un mensaje de confirmación el cual se debe "Aceptar".

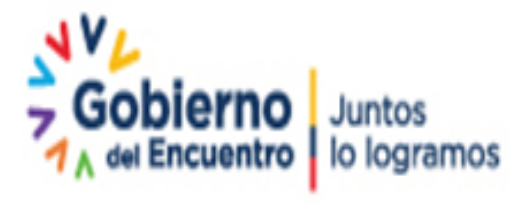

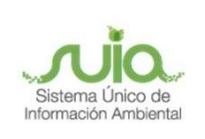

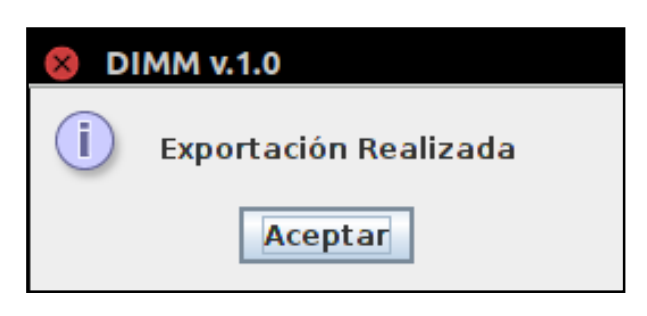

Ilustración 41: Aceptar la generación del anexo.

## 4.4.2 ANEXO4: Proveedores

Ingresar al DIMM tomando en cuenta los pasos indicados, ya sea que use el sistema operativo Windows o Linux.

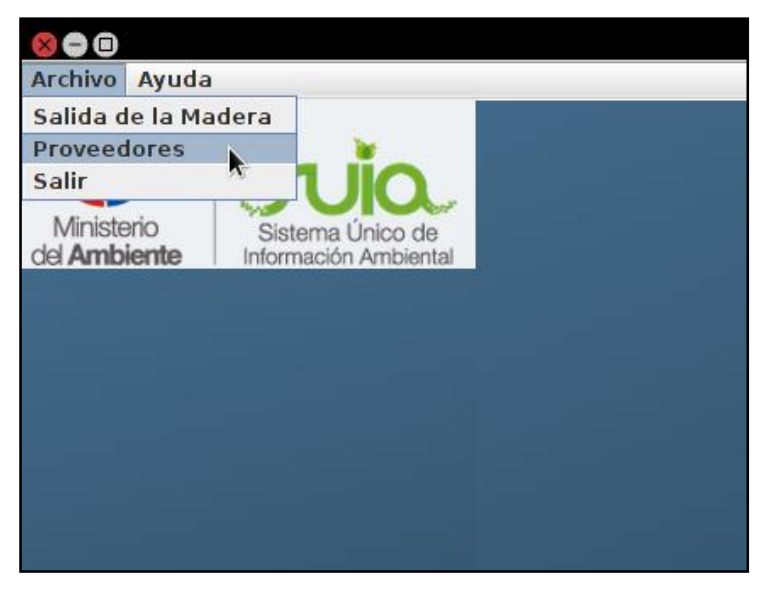

llustración 42: Ingreso al DIMM.

Seleccionar la opción de Proveedores, ingresar toda la información referente a los proveedores del producto que llega a la industria, para seguir añadiendo ítems dar clic en el botón "**Agregar**" y para guardar el archivo clic en el botón "**Generar XML**".

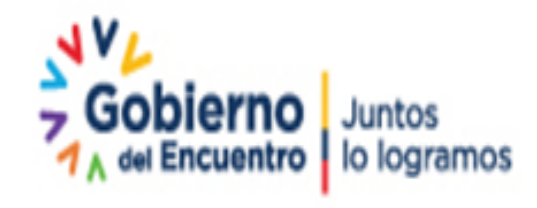

Página 29 de 35

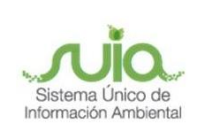

|                            | RUC DE LA INDUSTRIA                         |                   | ANEXO 4                  |             |                    |                            |
|----------------------------|---------------------------------------------|-------------------|--------------------------|-------------|--------------------|----------------------------|
|                            |                                             | REGI              | STRO DE PROVEEDOP        | ES          |                    |                            |
| R.U.C.                     | 0890040950001                               | Año de decl       | aración                  | 2017        | AÑO DE DECLARACIÓN | PERÍODO AL QUE CORRESPONDE |
| Número de establecimier    | nto 6                                       | Período al que co | rresponde la Información | Semestre En | ero - Junio        | -                          |
| NÚI                        | MERO DE LA SUCURSAL                         |                   | Detalle                  |             |                    |                            |
| Fecha                      | RUC<br>Proveedor                            | No. Factura       |                          |             |                    |                            |
| 15/06/2017                 | ▼ 1734567892001                             | 4567              |                          |             |                    |                            |
|                            |                                             |                   |                          |             |                    | Ag Eliminar                |
| Fecha RU<br>2017-04-18 171 | JC Proveedor No. Factura<br>9350009001 1234 |                   |                          |             |                    |                            |
|                            |                                             |                   |                          |             |                    | Generar XML<br>Abril XML   |

Ilustración 43: Ingreso detalle de proveedores.

Buscar la carpeta en la cual se desea guardar el archivo con la información ingresada.

| Nombre:                                                                                     | AnexoProveedores |
|---------------------------------------------------------------------------------------------|------------------|
| Guardar en la carpeta:                                                                      | < Scritorio      |
| Lugares                                                                                     | Nombre           |
| 🔍 Buscar                                                                                    |                  |
| 🕙 Usados recient                                                                            |                  |
|                                                                                             |                  |
| 🔯 Escritorio                                                                                |                  |
|                                                                                             |                  |
|                                                                                             |                  |
|                                                                                             |                  |
|                                                                                             |                  |
|                                                                                             |                  |
|                                                                                             |                  |
| н<br>н<br>н<br>н<br>н<br>н<br>н<br>н<br>н<br>н<br>н<br>н<br>н<br>н<br>н<br>н<br>н<br>н<br>н |                  |

Ilustración 44: Guardar archivo de Anexo 4.

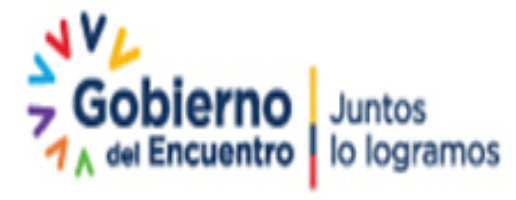

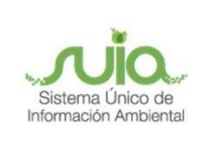

Al guardar se presenta un mensaje de confirmación el cual se debe "Aceptar".

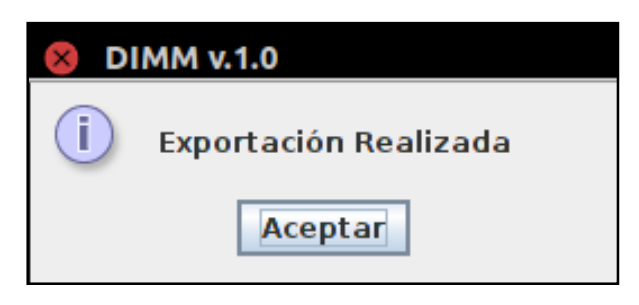

Ilustración 45: Aceptar la generación del anexo.

## 4.5 Envío de anexos para revisión técnica

## 4.5.1 Envío de Anexo 2

Para el ingreso del archivo generado en el Anexo2, dar clic en el enlace Listar.

| L   | LISTA DE ESTABLECIMIENTOS |           |            |          |           |                          |                          |           |                   |                               |            |          |                     |                    |       |
|-----|---------------------------|-----------|------------|----------|-----------|--------------------------|--------------------------|-----------|-------------------|-------------------------------|------------|----------|---------------------|--------------------|-------|
| No. | CÓDIGO                    | #<br>SUC. | PROVINCIA  | CANTÓN   | PARROQUIA | DIRECCIÓN                | ESTADO<br>REGISTRO       | BLOQUEADO | FECHA<br>CREACIÓN | FECHA ÚLTIMA<br>ACTUALIZACIÓN | ACTUALIZAR | ELIMINAR | ANEXO_1<br>Ingresos | ANEXO_2<br>Egresos | ANEX  |
| 1   | 36538                     | 1         | ESMERALDAS | QUININDE | MALIMPIA  | VIA A HOJA<br>BLANCA S/N | CERTIFICADO<br>Descargar | NO        | 2013-10-25        | 2018-01-23                    | Actualizar |          | Anexo 1             | Listar             | Lista |
|     |                           |           |            |          |           |                          |                          |           |                   |                               |            |          | Buscar E            | stablecimie        | nto   |

llustración 46: Ver información.

|       |                            |                  |                            | saf                                   |
|-------|----------------------------|------------------|----------------------------|---------------------------------------|
|       |                            | る。法社             | Ministerio<br>del Ambiente | Sistema de<br>Administración Forestal |
| ANE   | XO 2: REGISTRO DE EC       | RESOS DE PRODUC  | CTOS FORESTALES            |                                       |
| Lista | do de Anexos               |                  |                            | NT.                                   |
| Subi  | ir Archivo XML Descargar D | ЕММ              |                            |                                       |
| No.   | AÑO SEMESTRE ESTADO        | FECHA SUBIDO FER | CHA EVALUACIÓN TÉCNICA     | pelar                                 |

Dirección: Calle Madrid 1159 y Andalucía Código postal: 170525 / Quito-Ecuador Teléfono: 593-2 398-7600 - www.ambiente.gob.ec

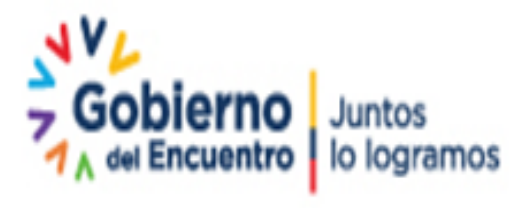

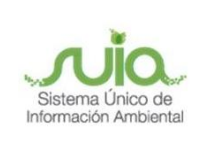

#### Ilustración 47: Buscar el archivo generado previamente.

En la ventana emergente dar clic en Examinar  $\rightarrow$  Seleccionar el archivo  $\rightarrow$  Abrir  $\rightarrow$  Subir, esta ventana depende del navegador que se esté usando.

|                                                |                   |                  | ente Administración Forestal |
|------------------------------------------------|-------------------|------------------|------------------------------|
|                                                | 😣 🗊 Carga de arch | ivos             |                              |
| ANEXO 2: REGIST                                | Ø descarga        | 35               |                              |
|                                                | Lugares           | Nombre           | Tamaño Modificado ^          |
| Listado de Anexos                              | ⊘ Recientes       | AnexoEgresos.xml | 590 bytes 13:41              |
|                                                | 🏦 Carpeta p       |                  |                              |
| Subir archivo 👻                                | Escritorio        |                  |                              |
| Examinar No se ha seleccionado ningún archivo. | ♦ Descargas       |                  |                              |
|                                                |                   |                  | Todos los archivos 🗸         |
|                                                |                   |                  | Cancelar Abrir               |

Ilustración 48: Cargar el archivo generado previamente.

Una vez adjunto el archivo se presenta una vista previa de la información ingresada en el DIMM para revisión, si la misma es correcta dar clic en el botón "**Subir Anexo**".

|        | - Library<br>an Anna | sait                              |                | ANEXO :<br>REGISTRO DE EGRESOS DE PRO | 2<br>DOUCTOS FOREST | TALES         |       |                  |           |         |
|--------|----------------------|-----------------------------------|----------------|---------------------------------------|---------------------|---------------|-------|------------------|-----------|---------|
| Ectabl | ectments 2           |                                   | Representation | Legelproietum: SETVICIOE Y TRABADO    | FORESTALES NETHA    | FOR COA, LITE | 8     |                  |           |         |
| Pariod | e al que consepted   | a la bromasile, DEL 2017/01/01 AL | 2017-06-30     |                                       |                     |               | anc)  | mato-eputoport   |           |         |
| н.     | FEDHA                | CUENTERCETINO FINE                | RE TACTURA     | EMPECIE                               | PRODUCTO            | LARGO         | ANCHO | CIPCOORDisenting | ( UNDADES | VOLUMEN |
| 1      | 2017-02-18           | 179000000                         | 345            | ACHORIZUO (Stores Regrand)            | Auruta              | 0.0           | 9.2   | 62               | 20        | 3.16    |
|        |                      |                                   |                |                                       |                     |               |       |                  | TOTAL:    | 0.1e    |

llustración 49: Vista previa de la información cargada.

Al confirmar el ingreso del archivo se presentará que ha sido enviado a revisión técnica.

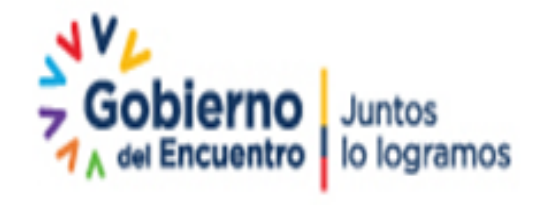

Página 32 de 35

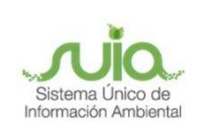

| シーンガイ |        |            |                                  |                        | Ministerio<br>del Ambient   | S<br>Si<br>Admini | stema de<br>stración Forestal |
|-------|--------|------------|----------------------------------|------------------------|-----------------------------|-------------------|-------------------------------|
| AN    | EXO    | 2: REGIS   | TRO DE EGRESOS                   | DE PRODUCTO            | DS FORESTALES               |                   |                               |
| S     | ubir A | rchivo XML | Descargar DIMM                   |                        |                             |                   |                               |
| No.   | AÑO    | SEMESTRE   | ESTADO                           | FECHA SUBIDO           | FECHA EVALUACIÓN<br>TÉCNICA | ANEXO             |                               |
| 1     | 2017   | 1          | SUBIDO (Esperando<br>Aprobación) | 2018-03-06<br>14:34:43 |                             | Ver               |                               |
|       |        |            |                                  |                        | Ca                          | ncelar            |                               |

Ilustración 50: Enviado a revisión técnica.

## 4.5.2 Envío de Anexo 4

Para el ingreso del archivo generado en el Anexo4, dar clic en el enlace "Listar".

| LIS   |           | F FS      | STABLECT       | MIENTO       | )S                   |                                   |        |           |                   |                               |            |          |                     |                    |                        |      |
|-------|-----------|-----------|----------------|--------------|----------------------|-----------------------------------|--------|-----------|-------------------|-------------------------------|------------|----------|---------------------|--------------------|------------------------|------|
| Liu   | IA DE     | E EU      | TABLEON        | MIENTO       | 13                   |                                   |        |           |                   |                               |            |          |                     |                    |                        |      |
|       |           |           |                |              |                      |                                   |        |           |                   |                               |            |          |                     |                    |                        |      |
| Si ci | onsta con | no Rea    | gistrado o Pen | idiente pued | le actualizar el for | mulario para descargar el certifi | cado.  |           |                   |                               |            |          |                     |                    |                        |      |
|       |           |           |                |              |                      |                                   |        |           |                   |                               |            |          |                     |                    | surger al              |      |
| No.   | CÓDIGO    | #<br>SUC. | PROVINCIA      | CANTÓN       | PARROQUIA            | DIRECCIÓN                         | ESTADO | BLOQUEADO | FECHA<br>CREACIÓN | FECHA ULTIMA<br>ACTUALIZACIÓN | ACTUALIZAR | ELIMINAR | ANEXO_1<br>Ingresos | ANEXO_2<br>Egresos | ANEXO_4<br>Proveedores | Salo |

llustración 51: Ver información.

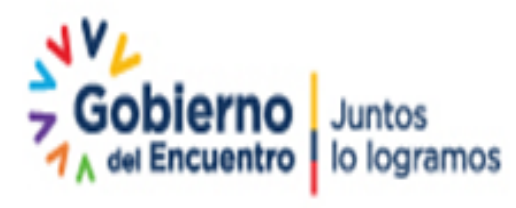

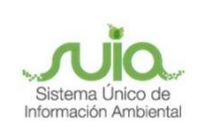

| Ministerio<br>del Ambiente                                                                                                    |
|----------------------------------------------------------------------------------------------------|
| ANEXO 4: REGISTRO DE PROVEEDORES                                                                                                    |
| Listado de Anexos                                                                                                    |
| Subir Archivo XML         Descargar DIMM           No.         AÑO         SEMESTRE         ESTADO         FECHA SUBIDO         FECHA EVALUACIÓN TÉCNICA         ANEXO |
| Cancelar                                                                                                    |

llustración 52: Buscar el archivo generado previamente.

En la ventana emergente dar clic en Examinar  $\rightarrow$  Seleccionar el archivo  $\rightarrow$  Abrir  $\rightarrow$  Subir, esta ventana depende del navegador que se esté usando.

|                                                |                   |                      | nte Administración Forestal |
|------------------------------------------------|-------------------|----------------------|-----------------------------|
|                                                | 😣 🖲 Carga de arch | ivos                 |                             |
| ANEXO 2: REGISTI                               | C Descarga        | 35                   |                             |
|                                                | Lugares           | Nombre               | Tamaño Modificado ^         |
| Listado de Anexos                              | ⊘ Recientes       | AnexoProveedores.xml | 590 bytes 13:41             |
| Listado de Allexes                             | 🏦 Carpeta p       |                      |                             |
| Subir archivo 👻                                | Escritorio        |                      |                             |
| Examinar No se ha seleccionado ningún archivo. | 🕹 Descargas       |                      |                             |
|                                                |                   |                      |                             |
| Subir Cerrar                                   |                   |                      |                             |
|                                                |                   |                      |                             |
|                                                |                   |                      | Todos los archivos 🗸        |
|                                                |                   |                      | Cancelar Abrir              |

Ilustración 53: Cargar el archivo generado previamente.

Una vez adjunto el archivo se presenta una vista previa de la información ingresada en el DIMM para revisión, si la misma es correcta dar clic en el botón "**Subir Anexo**".

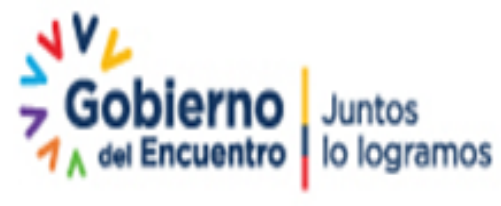

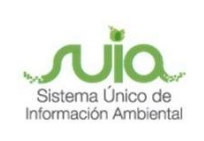

|                | 🐓 s <u>a</u> ř                              | ANEXO 4<br>RECESTRO DE PROVEEDORES                              |                   |             |
|----------------|---------------------------------------------|-----------------------------------------------------------------|-------------------|-------------|
| ulatta imiarke | 2                                           | Representante Lagatipropetante: BERVE205 Y TRADADS FORESTALES 5 | ETHATOR CA. UTCA. |             |
| Periodi al que | corresponde la Información DEL 2017/07/01 ( | 00 00 00 AL 2019 10:01 10:00 00                                 | BLIC, CORCORDOD1  |             |
| 160.           | Ref.                                        | PROVIDOR                                                        |                   | No. PACTURA |
|                | deservation and a second second             | BEINGTOD Y TRADUCE FOREITA ER BETHATC                           | CDA LIDA          | 22          |

Ilustración 54: Vista previa de la información cargada.

Al confirmar el ingreso del archivo se presentará que ha sido enviado a revisión técnica.

|   |      |        |            | É.                               |                        | Ministerio<br>del Ambient   | e Admi  | Sistema de<br>nistración Forestal |
|---|------|--------|------------|----------------------------------|------------------------|-----------------------------|---------|-----------------------------------|
| _ | AN   | EXO    | 4: REGIST  | TRO DE PROVEED                   | ORES                   |                             |         |                                   |
|   | List | ado    | de Anexos  |                                  |                        |                             |         |                                   |
|   | Si   | ubir A | rchivo XML | Descargar DIMM                   |                        |                             |         |                                   |
|   | No.  | AÑO    | SEMESTRE   | ESTADO                           | FECHA SUBIDO           | FECHA EVALUACIÓN<br>TÉCNICA | ANEXO   |                                   |
|   | 1    | 2017   | 2          | SUBIDO (Esperando<br>Aprobación) | 2018-01-23<br>13:24:05 |                             | Ver     | Lange                             |
|   |      |        |            |                                  |                        | Ca                          | ancelar |                                   |

Ilustración 55: Enviado a revisión técnica.

## Tus dudas o requerimientos pueden ser solventados a través del correo electrónico de Mesa de Ayuda: <u>mesadeayuda@ambiente.gob.ec</u> o comunícate al teléfono 02 3987600 ext. 3001

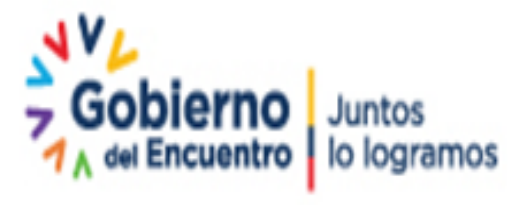